# Sexenios 2019: cómo localizar indicios de calidad

- Destinatarios: PDI del Campus de Ávila
- Lugar: Escuela Politécnica Superior, Aula 3 de Informática
- Fecha y hora: 18 de diciembre de 2019, de 12:00 a 13:00 h.
- Plazas: 20

Consuelo Martín García Bibliotecas del Campus de Ávila Universidad de Salamanca <u>avchelo@usal.es</u>

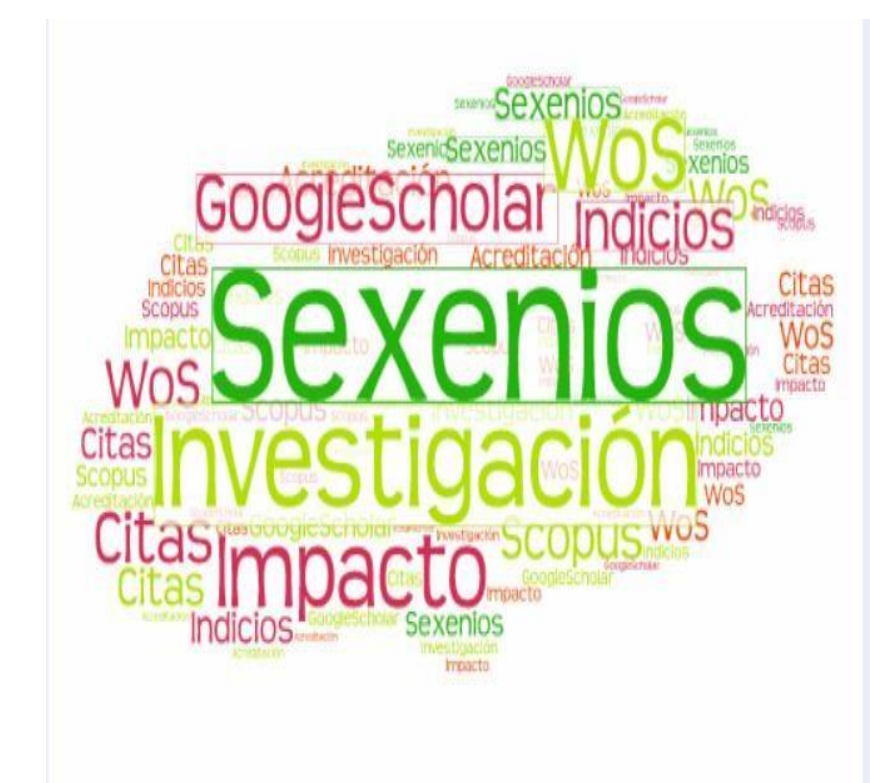

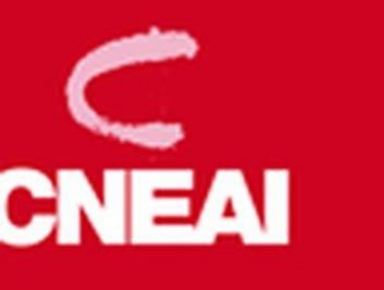

## Evaluación de la actividad investigadora

El Real Decreto 1086/1989, de 28 de agosto, introdujo en el régimen retributivo del profesorado universitario un nuevo concepto destinado a incentivar la actividad investigadora mediante evaluaciones anuales que quedaban encargadas a una Comisión Nacional Evaluadora de la Actividad investigadora.

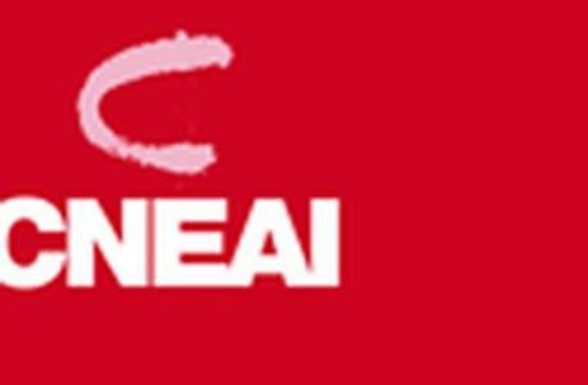

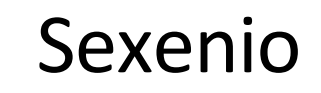

Reconocimiento de un tramo de investigación de seis años, que pueden ser consecutivos o no. Los años han de ser naturales (comprendidos entre el 1 de enero y el 31 de diciembre). Sólo las fracciones superiores a ocho meses se consideran como año natural.

# Disposiciones

- Convocatoria: Resolución del 10 de diciembre de 2019, por la que se fija el procedimiento y plazo de presentación de solicitudes de evaluación de la actividad investigadora a la CNEAI. (BOE nº 297, 11 de diciembre de 2019)
- Criterios generales de evaluación: artículo 7 de la Orden de 2 diciembre de 1994 del Ministerio de Educación y Ciencia
- Criterios específicos: Resolución del 12 de noviembre de 2019, de la CNEAI, por la que se publican los criterios específicos aprobados para cada campo de evaluación. (<u>BOE Nº 284, 26 de noviembre de 2019</u>)
- Código de evaluación y acreditación del profesorado universitario. BOE. Recoge la normativa reguladora relativa a la evaluación de la calidad de la investigación y a la acreditación de la calidad para la provisión de plazas.

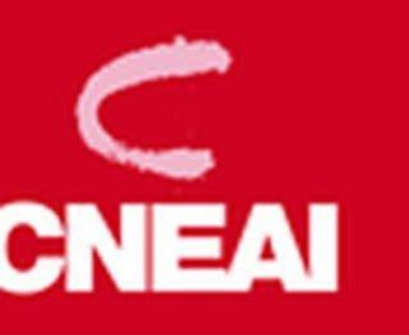

# Quién puede solicitar un sexenio

- Funcionarios de carrera o interinos de los cuerpos docentes de las universidades públicas españolas: catedráticos, titulares, catedráticos EU y titulares EU.
- Funcionarios de las escalas científicas de los organismos públicos de investigación de la Administración General del Estado.
- Profesores contratados doctores con vinculación permanente en aquellas universidades públicas españolas que tengan firmado convenio con CNEAI (Universidad de Salamanca).

Desde enero de 2018 (USAL) por resolución rectoral también es extensivo a los profesores Contratados Doctores Interinos:

https://www.usal.es/files/modifica\_convocatoria\_sexenios\_2017\_pdil.pdf

# Criterios generales de evaluación (1994)

### • Contribuciones ordinarias:

- Libros, capítulos de libros, prólogos, introducciones y anotaciones a textos de reconocido valor científico para su área de conocimiento
- Artículos de valía científica en revistas de reconocido prestigio en su ámbito
- Patentes, o modelos de utilidad, de importancia económica demostrables
- Contribuciones extraordinarias: informes, trabajos técnicos o artísticos, exposiciones, excavaciones, dirección de tesis excepcionales.... Tendrán carácter complementario.

# Indicios de calidad generales (1994)

- Relevancia científica del medio de difusión en el que se haya publicado cada aportación.
- Referencias que otros autores realicen, en trabajos publicados, a la obra del solicitante.
- Apreciación del propio interesado sobre la contribución de su obra al progreso del conocimiento
- > Datos sobre la explotación de patentes o modelos de utilidad
- Reseñas en revistas especializadas

# Criterios específicos para cada campo (2019)

- Los criterios generales se complementan con los criterios específicos establecidos para cada campo de evaluación.
- CNEAI ha establecido 11 campos de evaluación en 2019.
- Dirección de consultas: <u>ayuda.cneai@aneca.es</u>

Teléfonos de consulta

| CAMPOS    |             |
|-----------|-------------|
| CAMPO 01  | 648 216 723 |
| CAMPO 02  | 648 214 503 |
| CAMPO 03  | 608 877 993 |
| CAMPO 04  | 648 217 439 |
| CAMPO 05  | 608 877 993 |
| CAMPO 6.1 | 648 214 503 |
| CAMPO 6.2 | 609 610 447 |
| CAMPO 6.3 | 609 610 447 |
| CAMPO 07  | 648 217 940 |
| CAMPO 08  | 671 690 183 |
| CAMPO 09  | 671 690 183 |
| CAMPO 10  | 690 875 393 |
| CAMPO 11  | 690 875 393 |

# Convocatoria 2019

- Plazo de presentación de solicitudes: del 15 al 31 de enero de 2020.
- Solicitud:
  - Impreso de solicitud firmado
  - Currículum vitae abreviado con 5 aportaciones
  - Currículum vitae completo de investigación (CVN recomendado)
  - Hoja de servicios actualizada y emitida con fecha posterior a la convocatoria

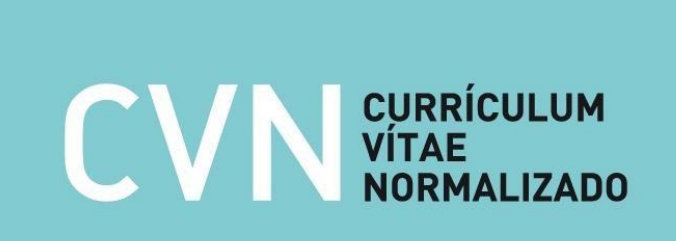

# Currículum vitae abreviado

- 5 aportaciones publicadas en los 6 años que se someten a evaluación. No se tendrán en cuenta las publicaciones aceptadas o en proceso de edición.
- Cada aportación debe incluir:
  - ✓ Datos de identificación
  - ✓ Otros datos
  - ✓ Breve resumen
  - $\checkmark$  Indicios de calidad
- 2 aportaciones sustitutorias, bien referenciadas y con los indicios de calidad abreviados

# Datos de identificación

- Incluir los datos de la aportación necesarios para su localización e identificación (DOI, ISSN, ISBN).
- Otros datos: por ejemplo, si la aportación fue presentada en una solicitud anterior evaluada negativamente, pero que sin embargo obtuvo una puntuación de 6, 7, 8...; si fue presentada por un coautor en otra convocatoria anterior.

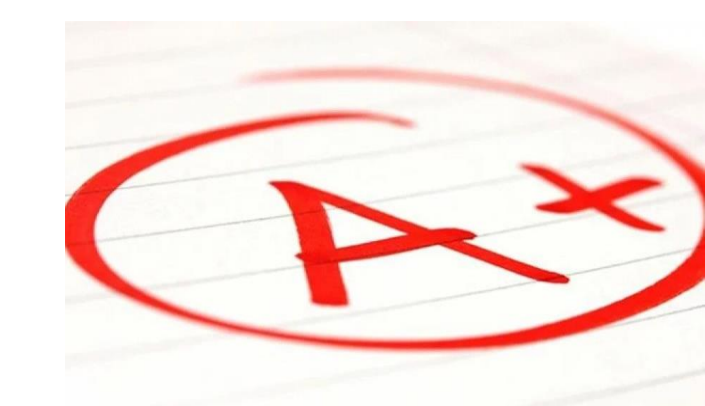

# Resumen de la aportación (máximo 400 caracteres)

- Incluir objetivos y resultados más sobresalientes de la investigación. No copiar el abstract.
- Defender nuestro trabajo, ponerlo en valor. Resaltar su utilidad y originalidad. Dejar claro que es un trabajo de investigación y no de divulgación o con orientación docente o profesional.
- Defender nuestra contribución si es una obra colectiva (diseño, redacción, desarrollo metodológico).
- Indicar si la publicación se deriva de una tesis doctoral, de una estancia, de un proyecto I+D, si se han derivado otras publicaciones...

# Resumen. Justificación de la autoría

Ejemplo:

En esta publicación todos los autores han contribuido activamente en la investigación. El número de autores está en consonancia con la naturaleza, complejidad y extensión del estudio. En relación a la aportación específica del solicitante, esta se ha centrado en la concepción y planificación del estudio, el diseño y la interpretación de los resultados así como la redacción del borrador, la revisión crítica y la aprobación de la versión final del artículo.

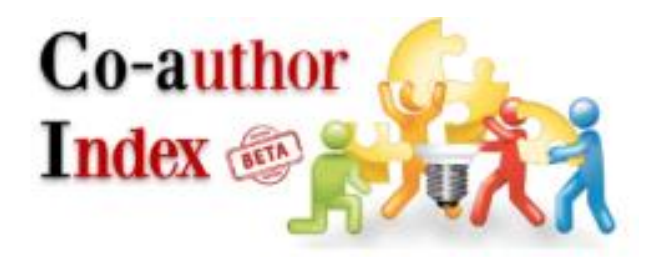

http://www.coauthorindex.info/layout.php?id=inicio

# Indicios de calidad para artículos de revistas

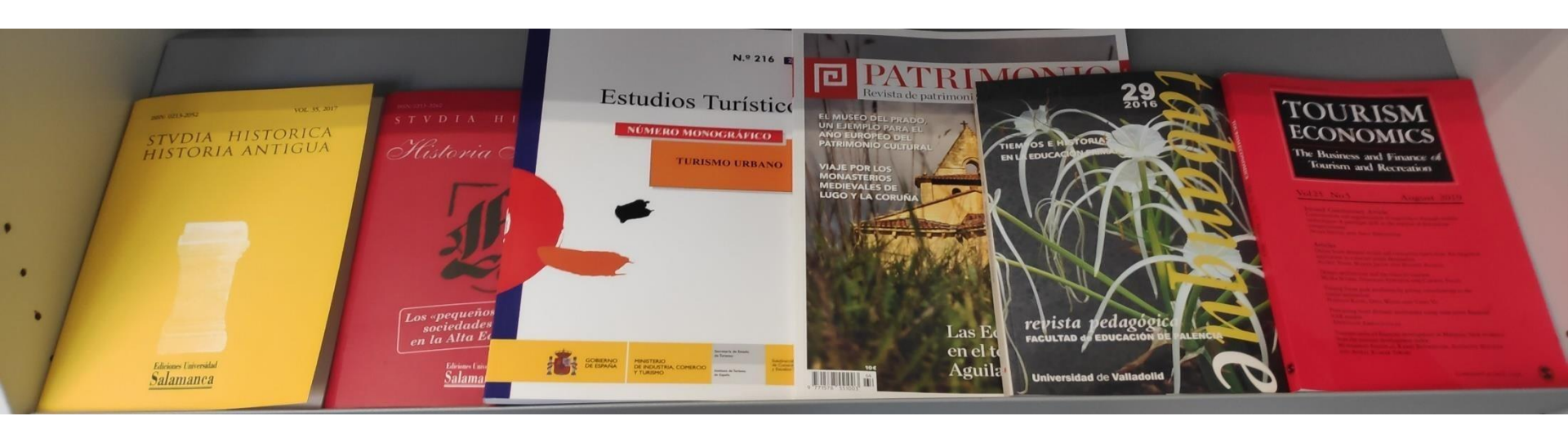

- 1. Presencia de la revista en listados y bases de datos según campos de la convocatoria.
- 2. Citas y reconocimientos que refrendan la actividad investigadora realizada (del artículo)
- 3. Difusión nacional/internacional del medio (de la revista)

# 1. Presencia de la revista en listados o bases de datos según campo

|           | Prioritar     | io         |         | Secundario          |         | Terciario          |  |  |  |
|-----------|---------------|------------|---------|---------------------|---------|--------------------|--|--|--|
| Campo 1   |               | JCR        |         |                     |         |                    |  |  |  |
| Campo 2   |               | JCR        |         |                     |         |                    |  |  |  |
| Campo 3   |               | JCR        |         |                     |         |                    |  |  |  |
| Campo 4   |               |            |         | JCR                 |         |                    |  |  |  |
| Campo 5   |               |            |         | JCR                 |         |                    |  |  |  |
| Campo 6.1 |               |            |         | JCR                 |         |                    |  |  |  |
| Campo 6.2 |               |            |         | JCR                 |         |                    |  |  |  |
|           | JCR           | A&HC       | 21      | TRIS Electronic     | Bibli   | ography Data e     |  |  |  |
| Campo 6 3 |               | Scopu      | IS      | International De    | evelop  | oment Abstracts    |  |  |  |
| campo 0.5 |               | (Q1/Q      | 2)      | Avery Index to Ar   | chite   | ctural Periodical, |  |  |  |
|           |               |            |         | Riba Onli           | ne Ca   | atalogue.          |  |  |  |
| Campo 7   | JCR           |            | S.      | IR y A&HCI          |         | RK FECYT           |  |  |  |
|           |               |            |         |                     |         |                    |  |  |  |
| Campo 8   |               |            |         | JCR SJR             |         |                    |  |  |  |
| Campo 9   |               |            | F       | RK FECYT            |         |                    |  |  |  |
| Campo 10  | JCR; A&HCI S  | CIMAGO (   | Q1 o Q  | 2); EMERGING; Inte  | ernati  | onal Medieval      |  |  |  |
| campo 10  |               |            | Bibliog | raphy y RILMS       |         |                    |  |  |  |
|           | JCR; A&HC     | ; SCIMAGC  | ) (Q1 o | Q2); EMERGING;      |         | RK FECTT CIRC      |  |  |  |
|           | Internation   | nal Mediev | al Bibl | iography y RILMS    |         | INTECTT, CINC      |  |  |  |
| Campo 11  | JCR; A&HCI SC | IMAGO y    | CA      | PES; ERIH+; ESF; MI | AR; II  | NRECHS; RESH y     |  |  |  |
| campo 11  | EMERGIN       | ١G         |         | CAHRUS, Se          | ello Fl | ECYT               |  |  |  |

#### Campos científicos de evaluación

- 1. Matemáticas y Física
- 2. Química
- 3. Biología Celular y Molecular
- 4. Ciencias Biomédicas
- 5. Ciencias de la Naturaleza
- 6. Ingenierías y Arquitectura
  - 6.1. Tecnologías Mecánicas y de la Producción
  - 6.2. Ingenierías de la Comunicación, Computación y Electrónica
  - 6.3 Arquitectura, Ingeniería civil, Construcción y Urbanismo
- 7. Ciencias Sociales, Políticas, del Comportamiento y de la Educación
  - 7.1. Ciencias Sociales, Políticas, del Comportamiento y de Estudios de Género
  - 7.2. Ciencias de la Educación
- 8. Ciencias Económicas y Empresariales
- · 9. Derecho y Jurisprudencia
- · 10. Historia, Geografía y Artes
- 11. Filosofía, Filología y Lingüística

# JCR, Journal Citation Reports

Seleccionar, dentro de las bases de datos suscritas por la USAL, la Web of Science (WOS) <u>https://bibliotecas.usal.es/basesdatosform</u>

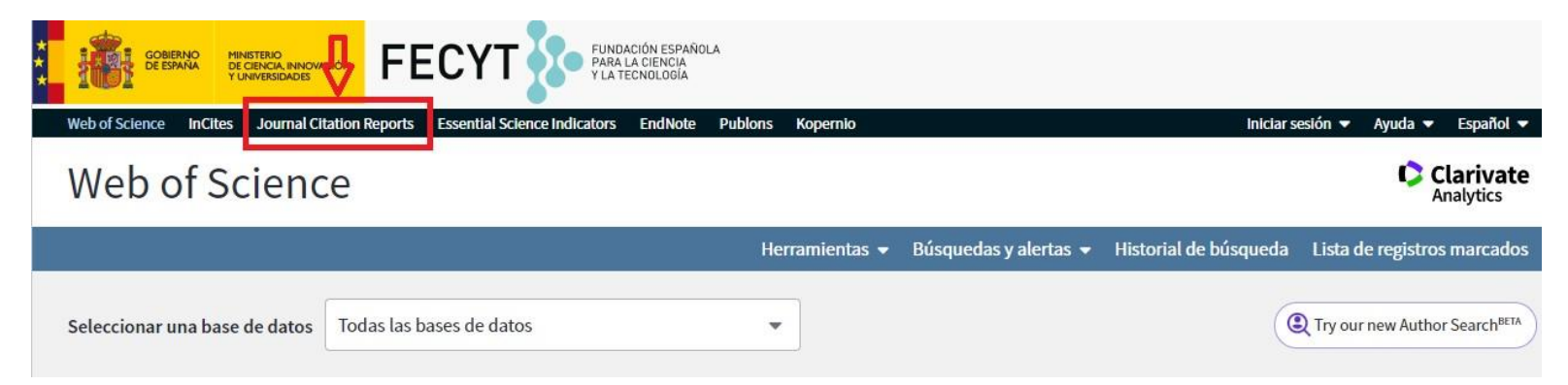

Clicar en Journal Citation Reports y teclear el título o ISSN de la revista. Si forma parte de JCR, aparecerá su título en la parte inferior del buscador

| Welcome t<br>Search a jou | O Journal Citatio      | on Reports<br>o get started |
|---------------------------|------------------------|-----------------------------|
| Enter a journal name      | Infancia y Aprendizaje | ۹                           |
| Browse by                 | Browse by              | Custom                      |

# JCR, Journal Citation Reports

Una vez localizada la revista, debemos seleccionar "All Years" para buscar los datos del año de nuestra publicación...

| Home > Journal Profile                                                          |                                                                 |                                        |
|---------------------------------------------------------------------------------|-----------------------------------------------------------------|----------------------------------------|
| Infancia y Aprendizaje                                                          |                                                                 |                                        |
| ISSN: 0210-3702<br>eISSN: 1570-4126<br>ROUTLEDGE JOURNALS, TAYLOR & FRANCIS LTD | TITLES<br>ISO: Infanc: Aprendiz.<br>JCR Abbrev: INFANC APRENDIZ | LANGUAGES<br>Multi-Language            |
| 24 PARK SUUARE, MILI'UN PARK, ABINGDUN UX14 4RN, UXUN, ENGLAND<br>ENGLAND       | CATEGORIES<br>PSYCHOLOGY, EDUCATIONAL - SSCI                    | PUBLICATION FREQUENCY<br>4 issues/year |
| Go to Journal Table of Contents. Go to Unich's Printable Version                | PSYCHOLOGY, DEVELOPMENTAL -<br>SSCI                             |                                        |

#### ... y clicar en "Rank"

| Year 👻                       | Total<br>Cites<br><u>Graph</u> | Journal<br>Impact<br>Factor<br><u>Graph</u> | Impact<br>Factor<br>Without<br>Journal<br>Self<br>Cites | 5 Year<br>Impact<br>Factor<br><u>Graph</u> | Immediacy<br>Index I<br><u>Graph</u>         | Citable<br>Items<br><u>Graph</u> | Cited<br>Half-<br>Life<br>Graph | Citing<br>Half-<br>Life<br><u>Graph</u> | Eigenfacto<br>Score<br><u>Graph</u> | Article<br>Influence<br>Score<br><u>Graph</u> | %<br>Articles<br>in Citable<br>Items<br><u>Graph</u> | Normalized<br>Eigenfacto<br><u>Graph</u> | Average<br>JIF<br>Percentil<br><u>Graph</u> |
|------------------------------|--------------------------------|---------------------------------------------|---------------------------------------------------------|--------------------------------------------|----------------------------------------------|----------------------------------|---------------------------------|-----------------------------------------|-------------------------------------|-----------------------------------------------|------------------------------------------------------|------------------------------------------|---------------------------------------------|
|                              |                                |                                             | <u>Graph</u>                                            |                                            |                                              |                                  |                                 |                                         |                                     |                                               |                                                      |                                          |                                             |
| 2018                         | 386                            | 0.720                                       | 0.620                                                   | 0.905                                      | 0.158                                        | 19                               | 8.5                             | 10.0                                    | 0.00                                | 0.164                                         | 94.74                                                | 0.03                                     | 8.93                                        |
| 2017                         | 438                            | 0.691                                       | 0.636                                                   | 0.888                                      | 0.417                                        | 24                               | 8.4                             | 10.2                                    | 0.00                                | 0.190                                         | 100.00                                               | 0.04                                     | 7.90                                        |
| 2016                         | 327                            | 0.526                                       | 0.456                                                   | 0.680                                      | 0.154                                        | 26                               | 8.1                             | >10.0                                   | 0.00                                | 0.176                                         | 100.00                                               | 0.04                                     | 4.65                                        |
| 2015                         | 262                            | 0.500                                       | 0.362                                                   | 0.671                                      | 0.138                                        | 29                               | 6.8                             | 8.8                                     | 0.00                                | 0.122                                         | 100.00                                               | 0.03                                     | 5.03                                        |
| 2014                         | 203                            | 0.317                                       | 0.283                                                   | 0.464                                      | 0.107                                        | 28                               | 6.8                             | 9.5                                     | 0.00                                | 0.138                                         | 100.00                                               | 0.04                                     | 3.37                                        |
| 2013                         | 186                            | 0.381                                       | 0.269                                                   | 0.572                                      | 0.067                                        | 30                               | 5.8                             | >10.0                                   | 0.00                                | 0.157                                         | 100.00                                               | 0.04                                     | 4.63                                        |
| 2012                         | 227                            | 0.603                                       | 0.506                                                   | 0.653                                      | 0.067                                        | 30                               | 6.2                             | >10.0                                   | 0.00                                | 0.162                                         | 100.00                                               | Not A                                    | 12.00                                       |
| 2011                         | 151                            | 0.400                                       | 0.306                                                   | 0.466                                      | 0.061                                        | 33                               | 5.9                             | 9.8                                     | 0.00                                | 0.111                                         | 100.00                                               | Not A                                    | 5.51                                        |
| 2010                         | 169                            | 0.429                                       | 0.301                                                   | Not A                                      | 0.325                                        | 40                               | 7.3                             | 9.3                                     | 0.00                                | Not A                                         | 100.00                                               | Not A                                    | 6.63                                        |
| 2009                         | 147                            | 0.441                                       | 0.322                                                   | Not A                                      | 0.114                                        | 35                               | 6.4                             | 9.9                                     | 0.00                                | Not A                                         | 100.00                                               | Not A                                    | 8.08                                        |
| 2008                         | 126                            | 0.397                                       | 0.344                                                   | Not A                                      | 0.143                                        | 28                               | 6.1                             | >10.0                                   | 0.00                                | Not A                                         | 100.00                                               | Not A                                    | 9.67                                        |
|                              |                                |                                             |                                                         |                                            |                                              |                                  |                                 |                                         |                                     |                                               |                                                      |                                          |                                             |
| ource Da                     | ta                             |                                             | Jo                                                      | ournal So                                  | ource Data                                   | _                                |                                 |                                         | _                                   |                                               | _                                                    | _                                        | ()                                          |
| ource Da<br>ank              | ta                             | <u> </u>                                    | Ja                                                      | ournal So                                  | ource Data                                   |                                  |                                 | Citable                                 | Items                               |                                               | Other                                                | (Q) Pe                                   | (i)                                         |
| ource Da<br>ank<br>ted Jour  | ta<br>nal Data                 |                                             | Jo                                                      | ournal So                                  | ource Data                                   | Arti                             | cles                            | Citable<br>Reviews                      | ltems<br>Com                        | bined (C)                                     | Other                                                | (O) Pei<br>(Ci                           | (i)<br>rcentage<br>/(C + O))                |
| ank<br>ted Jour<br>ting Jour | ta<br>nal Data<br>mal Data     |                                             | Jc                                                      | ournal So<br>umber in J                    | ource Data<br>CR Year 2018                   | Arti                             | cles<br>18                      | Citable<br>Reviews<br>1                 | tems<br>Com                         | bined (C)<br>19                               | Other                                                | (O) Per<br>(C)<br>3                      | (i)<br>rcentage<br>/(C + O))<br>86%         |
| ank<br>ted Jour<br>ting Jou  | ta<br>nai Data<br>mai Data     |                                             | JC                                                      | ournal So<br>umber in J<br>umber of R      | purce Data<br>CR Year 2018<br>References (B) | Arti                             | cles<br>18<br>917               | Citable<br>Reviews<br>1<br>114          | tems<br>Com                         | bined (C)<br>19<br>1,031                      | Other<br>3                                           | (O) Per<br>(Ci<br>3                      | (i)<br>rcentage<br>/(C + O))<br>86%<br>96%  |

# JCR, Journal Citation Reports

JCR ofrece la posición de la revista en la categoría, el cuartil y el percentil de factor de impacto dentro de la categoría. Si nos piden la posición en terciles o deciles, debemos calcularlo nosotros mismos.

| Source Data          | JCR Imp | act Factor  |             |                |               |             |                |   |
|----------------------|---------|-------------|-------------|----------------|---------------|-------------|----------------|---|
| Rank                 | JCR     | PSYCHOLOGY, | EDUCATIONAL |                | PSYCHOLOGY, D | EVELOPMENTA | AL             |   |
|                      | Year -  | Rank        | Quartile    | JIF Percentile | Rank          | Quartile    | JIF Percentile | 1 |
| Cited Journal Data   | 2018    | 54/59       | Q4          | 9.322          | 70/76         | Q4          | 8.553          |   |
|                      | 2017    | 53/59       | 7 Q4        | 11.017         | 70/73         | Q4 وا       | 4.795          |   |
| Citing Journal Data  | 2016    | 56/58       | Q4          | 4.310          | 67/70         | Q4          | 5.000          |   |
|                      | 2015    | 53/57       | V Q4        | 7.895          | 68/69         | V Q4        | 2.174          |   |
| av Diet              | 2014    | 53/55       | Q4          | 4.545          | 67/68         | Q4          | 2.206          |   |
| SOX PIOL             | 2013    | 49/53       | Q4          | 8.491          | 65/65         | Q4          | 0.769          |   |
|                      | 2012    | 42/51       | Q4          | 18.627         | 62/65         | Q4          | 5.385          |   |
| ournal Relationships | 2011    | 47/51       | Q4          | 8.824          | 67/68         | Q4          | 2.206          |   |
|                      | 2010    | 45/50       | Q4          | 11.000         | 65/66         | Q4          | 2.273          |   |
|                      | 2009    | 40/44       | Q4          | 10.227         | 56/59         | Q4          | 5.932          |   |
|                      | 2008    | 37/42       | Q4          | 13.095         | 53/56         | Q4          | 6.250          |   |

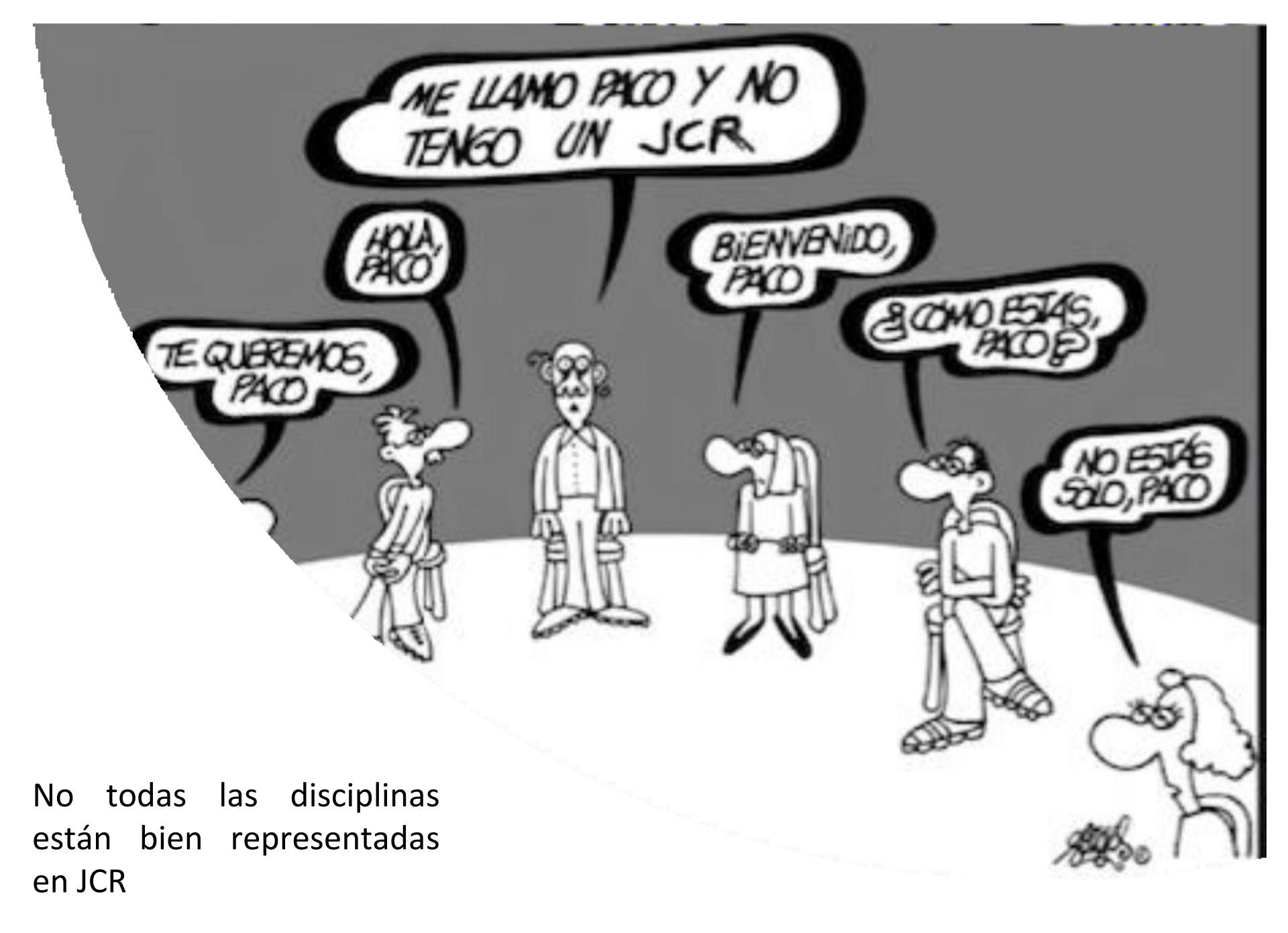

# SJR, Scimago Journal & Country Rank

https://www.scimagojr.com/

Herramienta libre y gratuita. Es considerada por la CNEAI como una alternativa para aquellas disciplinas que no están bien representadas en JCR.

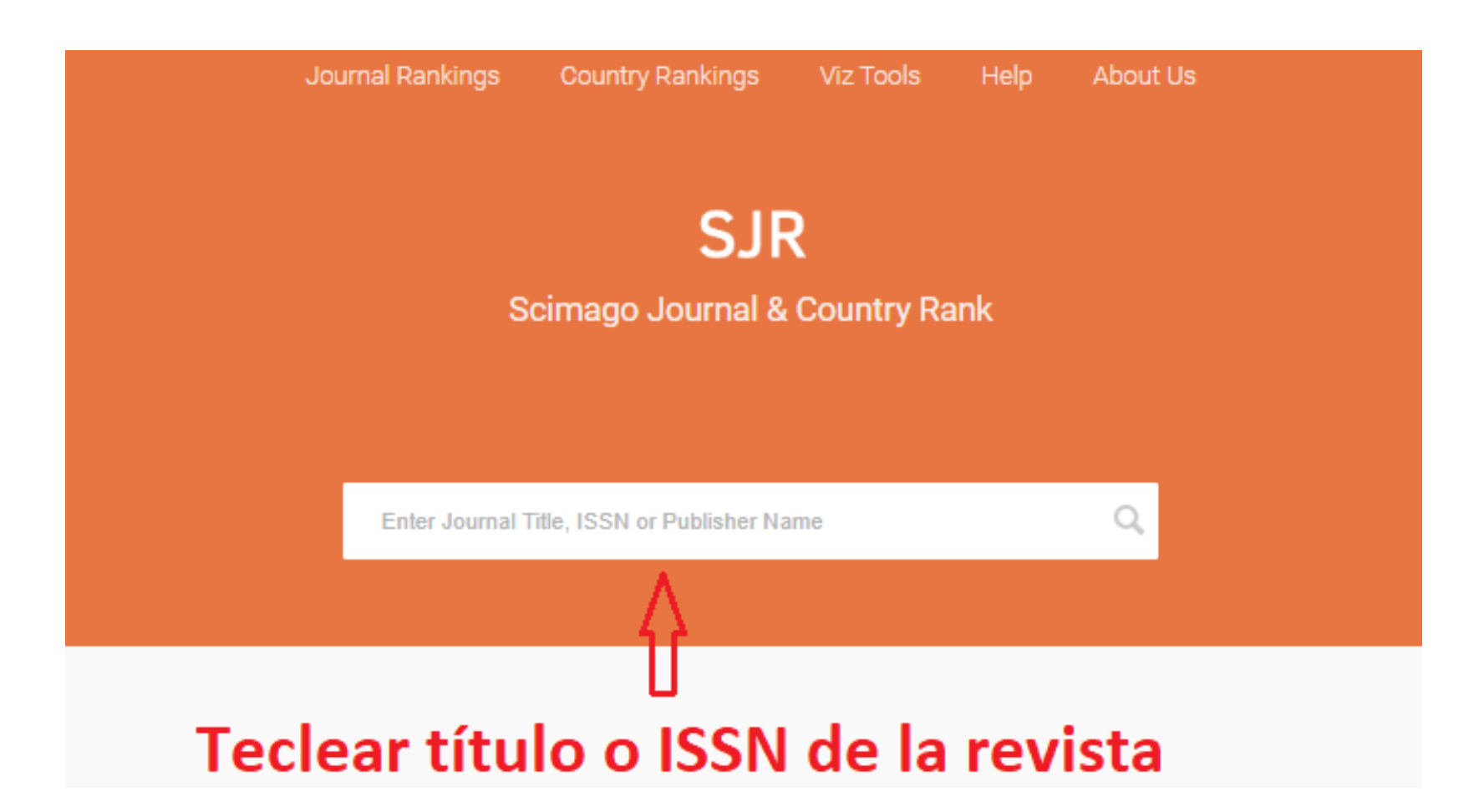

# SJR, Scimago Journal Rank

SJR ofrece indicadores de la revistas como: la categoría temática, el índice h, el SJR y el cuartil que ha ocupado en los últimos años.

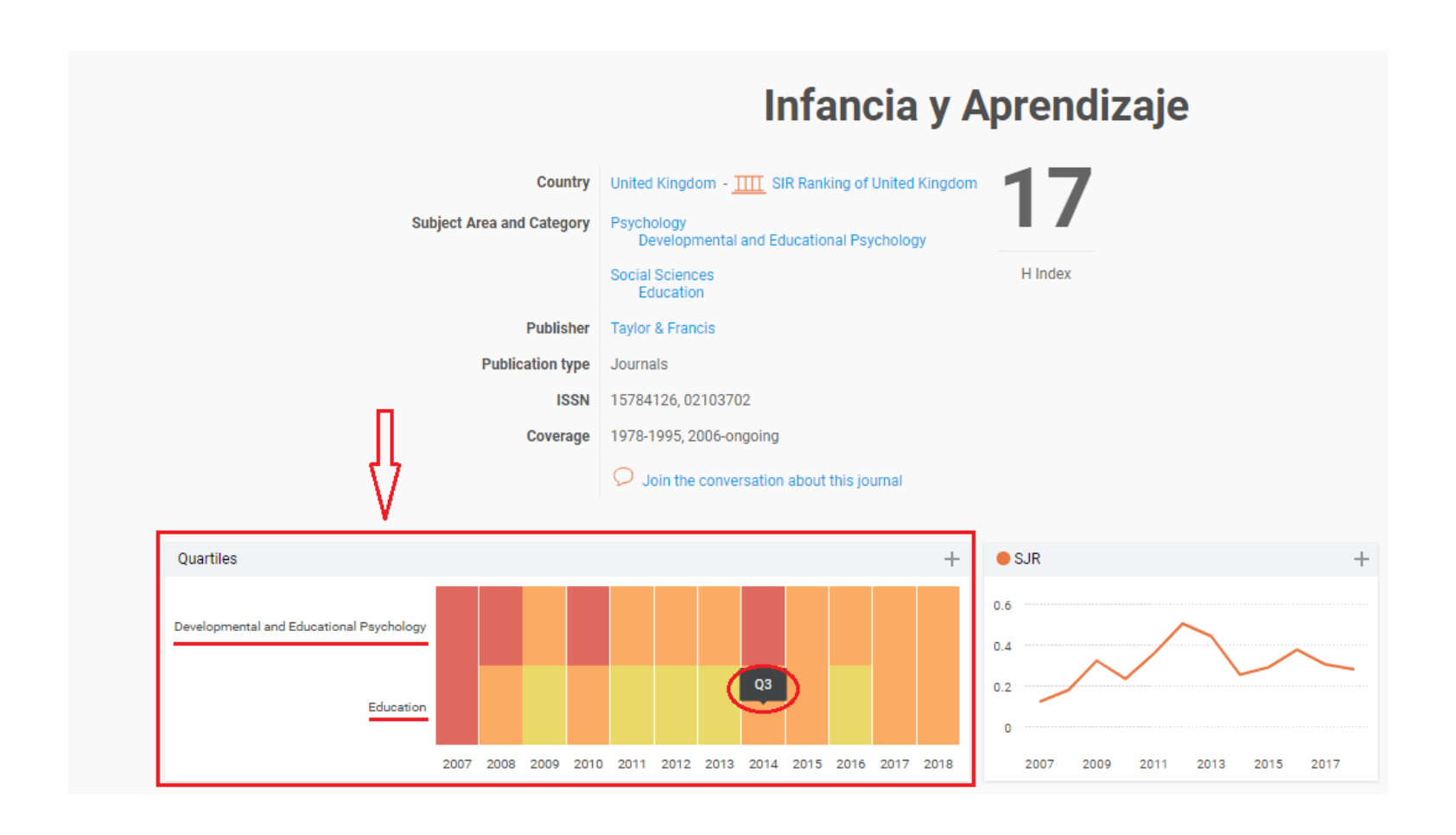

### MIAR, Matriz de Información para el Análisis de Revistas <u>http://miar.ub.edu/</u>

- Ofrece información sobre la visibilidad o presencia de las revistas en listados de evaluación tanto nacionales (FECYT, CIRC, CARHUS), como internacionales (SJR, Scopus, ERIHPlus, Latindex, DOAJ) y en bases de datos y repertorios de evaluación.
- Es aconsejable utilizar esta herramienta para comenzar nuestras búsquedas de indicadores si la revista no está recogida en JCR o SJR.

| MIAR                                                                                                    | Matriz de Información para el Análisis de Revistas<br>Versión 2019 live |                                                                                                    |  |  |  |  |
|----------------------------------------------------------------------------------------------------|-------------------------------------------------------------------------|----------------------------------------------------------------------------------------------------|--|--|--|--|
| inicio ¿Qué es MIAR?▼ Buscar Gráficos▼                                                                                                    | Sugerir revista Intranet <del>-</del>                                   | Contacto català english                                                                                         |  |  |  |  |
| buscar en MIAR<br>Buscar Título TÍtulo<br>Buscar revistas alfabéticamente por título<br>A B C D E F G H I J K L M N O P Q R S T U<br>Otros índices | Buscar<br>J V W X Y Z                                                   | 45141 revistas<br>117 bases de datos<br>6 sistemas de evaluación<br>Novedades<br>Actualización a MIAR 2019 Live |  |  |  |  |

# MIAR

Matriz de Información para el Análisis de Revistas Versión 2019 live

| inicio | ¿Qué es MIAR? -                             | Buscar | Gráficos | Sugerir revista | Intranet - | Contacto | català | english |
|--------|---------------------------------------------|--------|----------|-----------------|------------|----------|--------|---------|
|        | Concentration Concentration (Concentration) |        |          |                 |            |          |        |         |

>> Sugerir revista

#### INFANCIA Y APRENDIZAJE

| ISSN 0210-3702      | Visibilidad                                                                        |                 |
|---------------------|------------------------------------------------------------------------------------|-----------------|
| Título <sup>.</sup> | INFANCIA Y APRENDIZAJE                                                             |                 |
| ISSN relacionado    | s:1578-4126                                                                        |                 |
| País:               | España                                                                             |                 |
| URL:                | http://www.tandfonline.com/toc/riya20/current#.VZ4lcl_tmko                         | 100000          |
| Ámbito:             | EDUCACIÓN; PSICOLOGÍA                                                              | ICDS anuales    |
| Campo académic      | 0:EDUCACIÓN EN GENERAL; PSICOLOGÍA DE LA EDUCACIÓN                                 | ICDS 2018: 11.0 |
| Indizada en:        | Scopus, Social Sciences Citation Index, Academic Search Premier, Periodicals Index | ICDS 2017: 11.0 |
|                     | Online , EBSCO Education Source, Psicodoc, Psycinfo, DIALNET                       | ICDS 2016: 11.0 |
| Evaluada en:        | CARHUS Plus+ 2018                                                                  | ICDS 2015: 9.97 |
|                     | ERIHPIus                                                                           | TCDS 2014: 9.97 |
|                     | LATINDEX. Catálogo v1.0 (2002 - 2017)                                              | TCDS 2013* 9 97 |
| Métricas en:        | SJR. SCImago Journal & Country Rank, Scopus Sources                                | TCDS 2013: 0.07 |
| Políticas OA:       | Dulcinea color Verde                                                               | TCDS 2012, 3,37 |
| ICDS:               | ISSN: 1578-4126,1578-4126,0210-3702                                                | TCDS 2011; 9,97 |
|                     | Está en índices de citas ( Scopus, Social Sciences Citation Index ) = +3.5         | 1005 2010; 9,97 |
|                     | Está al tiempo en WoS (AHCI, SCIE o SSCI) y en Scopus (Scopus, Social Sciences     | ICDS 2009: 9,97 |
|                     | Citation Index ) = +1                                                              | ICDS 2008: 9,97 |
|                     | Está en dos o más bases datos de indización y resumen o en DOAJ (Academic          |                 |
|                     | Search Premier, Periodicals Index Online, EBSCO Education Source, Psicodoc,        |                 |
|                     | Psycinfo) = 3+2 = 5                                                                |                 |
|                     | Antigüedad = 41 años (fecha inicio: 1978)                                          |                 |
|                     | Pervivencia: log <sub>10</sub> (30) = +1.5                                         |                 |
|                     | ICDS = 11.0                                                                        |                 |

En la pestaña "Visibilidad" nos informa de las bases de datos que recogen la revistas y que indican su difusión internacional. (Señalar en: 3. Difusión nacional/internacional del medio)

| MIAR                                                                                                    | Matriz de Información para el Análisis de Revistas<br>Versión 2019 live                  |  |  |  |  |  |
|----------------------------------------------------------------------------------------------------|------------------------------------------------------------------------------------------|--|--|--|--|--|
| inicio ¿Qué es MIAR? ▼ Buscar Gráficos                                                                                                    | • Sugerir revista Intranet • Contacto català english                                     |  |  |  |  |  |
| >> Sugerir revista<br>INFANCIA Y APRENDIZAJE<br>ISSN 0210-3702 Visibilidad<br>ICDS: 11.00<br>Visibilidad: Bases de datos especializada<br>Bases de datos multidisciplin<br>WoS / Scopus (2/5)<br>Sistemas de evaluación (3/6)<br>e-Sumarios (1/1) | xs (3/101)<br>ares (2/8)                                                                 |  |  |  |  |  |
| MIAR recolecta datos para la identificación y análisis de                                                                                                    | revistas científicas. Si se introduce en la casilla ICDS 2009: 9.977<br>ICDS 2008: 9.977 |  |  |  |  |  |

de búsqueda cualquier ISSN el sistema localizará en qué bases de datos de las contempladas en la matriz está indizada la revista, esté recogida o no en MIAR, y calculará su ICDS (sin contar el Índice de Pervivencia si no forma parte de MIAR).

# Emerging Sources Citation Index, ESCI

Se consulta desde la WOS, <u>https://bibliotecas.usal.es/basesdatosform</u>

Su objetivo es indizar y dar visibilidad a revistas que están en proceso de evaluación para entrar a formar parte de la colección principal de la WOS, o revistas con calidad científica fuera de duda, pero que por su ámbito de estudio reducido nunca alcanzarán un alto factor de impacto.

WEB OF SCIENCE - FECYT Guía básica de uso

Manual completo de uso

Tutoriales

Descripción: Acceso integrado a todas las bases de datos y productos editados por Clarivate Analytics. Constituye una única plataforma de búsqueda y recuperación de información bibliográfica de trabajos publicados en las revistas científicas más prestigiosas, así como herramientas de análisis de las propias publicaciones.

Títulos de las revistas indexadas en WOS

Títulos de revistas en Acceso Abierto (Clarivate Analytics)

WEB OF SCIENCE incluye:

Colección Principal de Web of Science: Índices de citas

- SciELO Citation Index --1997-presente
- Science Citation Index Expanded (SCI-EXPANDED) --1900-presente
- Social Sciences Citation Index (SSCI) --1956-presente
- Arts & Humanities Citation Index (A&HCI) --1975-presente
- Book Citation Index-Science (BKCI-S) -- 2005-present
- Book Citation Index-Social Sciences & Humanities (BKCI-SSH) -- 2005-present
- Conference Proceedings Citation Index- Science (CPCI-S) --1990-presente
- Conference Proceedings Citation Index- Social Science & Humanities (CPCI-SSH) --1990-presente
- Emerging Sources Citation Index (ESCI) -- 2005-presente

Colección Principal de Web of Science: Índices químicos

Current Chemical Reactions (CCR-EXPANDED) --1986-2009

# Emerging Sources Citation Index, ESCI

| Seleccionar una base de datos Colección principal de Web of Science                        | Try our new Author Searce                                                   |
|--------------------------------------------------------------------------------------------|-----------------------------------------------------------------------------|
| Búsqueda básica Búsqueda de autores BETA Búsqueda de referencia citada Búsque              | eda avanzada Búsqueda de estructura                                         |
| boletin de matematicas                                                                     | Nombre de publicación   Buscar Sugerencias de búsqueda                      |
| Seleccionar del índice                                                                     | + Agregar fila   Restablecer                                                |
| Período de tiempo                                                                          | L .                                                                         |
| Todos los años (1900 - 2019) 👻 Buscar la                                                   | revista por "Nombre de Publicación"                                         |
| MÁS AJUSTES 🔺                                                                              |                                                                             |
| Colección principal de Web of Science: Índices de citas                                    | Sugerir de forma automática nombres de publicaciones                        |
| Science Citation Index Expanded (SCI-EXPANDED)1900-presente                                | Activada 👻                                                                  |
| Social Sciences Citation Index (SSCI) 1956-presente                                        | Número prodeterminado do campos do búsquedo para mostrar                    |
| Arts & Humanities Citation Index (A&HCI)1975-presente                                      |                                                                             |
| Conference Proceedings Citation Index- Science (CPCI-S)1990-presente                       | 1 campo (iema)                                                              |
| Conference Proceedings Citation Index- Social Science & Humanities (CPCI-SSH) 1990-present | (para guardarlos de forma permanente, Iniciar sesión or registrarse.).<br>e |
| Book Citation Index- Science (BKCI-S)2005-presente                                         |                                                                             |
| Book Citation Index– Social Sciences & Humanities (BKCI-SSH) 2005-presente                 |                                                                             |
| Emerging Sources Citation Index (ESCI) 2005-presente                                       | onado ESCI                                                                  |

Colección principal de Web of Science: Índices químicos

# Emerging Sources Citation Index, ESCI

Refinar la búsqueda por el año en el que se ha publicado nuestro artículo y comprobar que la revista formaba parte del ESCI ese año.

#### 🗘 Clarivate Web of Science Analytics Búsquedas y alertas Historial de búsqueda Lista de registros marcados Buscar Herramientas 🔻 Resultados: 160 Ordenar por: Fecha ↓ Veces citado Conteo de uso Relevancia Más 💌 de 16 🕨 1 (de Colección principal de Web of Science) Buscó: NOMBRE DE PUBLICACIÓN: Seleccionar página G→ Exportar... Agregar a la lista de registros marcados Analizar resultados (boletin de matematicas) ... Más Lul Crear informe de citas Crear una alerta On embedding theorems for weighted spaces of holomorphic functions in tubular domains 1. Veces citado: 0 (en la Colección principal Por: Shamoyan, Romi F.; Mihic, Olivera R. de Web of Science) BOLETIN DE MATEMATICAS Volumen: 25 Número: 1 Páginas: 1-11 Fecha de publicación: 2018 Refinar resultados Conteo de uso 🗸 Ver abstract 🔻 2. On (k, n)-closed second submodules Veces citado: 0 Buscar en resultados de... Q (en la Colección principal Por: Ansari-Toroghy, H.; Farshadifar, F.; Maleki-Roudposhti, S. de Web of Science) BOLETIN DE MATEMATICAS Volumen: 25 Número: 1 Páginas: 13-26 Fecha de publicación: 2018 Conteo de uso >> Ver abstract 💌 Años de publicación 2018 (6) A Class of Abelian Rings 3. Veces citado: 0 2017 (12) (en la Colección principal Por: Halicioglu, Sait; Harmanci, Abdullah; Ungor, Burcu de Web of Science) 2016 (9) BOLETIN DE MATEMATICAS Volumen: 25 Número: 1 Páginas: 27-37 Fecha de publicación: 2018 2015 (12) Conteo de uso V Ver abstract \* 2014 (10)

# A&HCI, Arts & Humanities Citation Index

Índice incluido en WOS, <u>https://bibliotecas.usal.es/basesdatosform</u> Proceder como con la búsqueda en Emerging Sources Citation Index.

#### Web of Science

|                                                     |                                         | Herramientas      | 🝷 Búsquedas y alertas 👻                     | Historial de búsqueda |
|-----------------------------------------------------|-----------------------------------------|-------------------|---------------------------------------------|-----------------------|
| Seleccionar una base de datos                       | Colección principal de Web of Science   | •                 |                                             | (                     |
| Búsqueda básica Búsqueda d                          | e autores Búsqueda de referencia citada | Búsqueda avanzada | Búsqueda de estructura                      |                       |
| Ejemplo: Cancer* OR Molecul                         | ar Cancer                               | Nombre of         | de publicación                              | ▼ Buscar §            |
| Seleccionar del índice                              |                                         | 4                 | + Agregar fila   Resta                      | blecer                |
| Período de tiempo<br>Todos los años (1900 - 2019) 💌 | Buscar                                  | r la revista poi  | r nombre de publ                            | licación              |
| MÁS AJUSTES 🔺                                       |                                         |                   |                                             |                       |
| Colección principal de Web of Scien                 | ce: Índices de citas                    | Suge              | rir de forma automática nombr               | es de publicaciones   |
| Science Citation Index Expanded                     | l (SCI-EXPANDED)1900-presente           | Act               | ivada 🔻                                     |                       |
| Social Sciences Citation Index (S                   | SCI)1956-presente                       | Ná                |                                             |                       |
| Arts & Humanities Citation Index                    | (A&HCI) 1975-presente -Seleccion        | ar A&HCI          | ero predeterminado de campos<br>ampo (Tema) | ▼                     |

# **Ranking FECYT**

# Ranking de revistas científicas españolas con sello de calidad FECYT Descargar PDF:

https://www.fecyt.es/es/noticia/fecyt-publica-un-ranking-de-revistas-cientificas-espanolas-con-sello-de-calidad

|       |                                                                                            | -         |           |                    |                                          |          |
|-------|--------------------------------------------------------------------------------------------|-----------|-----------|--------------------|------------------------------------------|----------|
| Orden | Título                                                                                     | ISSN      | ISSN-E    | Nº Registro        | Convocatoria                             | Puntuaci |
| 1     | Comunicar.<br>Revista<br>Científica<br>Iberoamericana<br>de<br>Comunicación y<br>Educación | 1134-3478 | 1988-3293 | FECYT-<br>006/2019 | 1ª<br>Convocatoria<br>(2011)             | 99,82    |
| 2     | Revista de<br>Educación                                                                    | 0034-8082 | 0034-592X | FECYT-<br>020/2019 | 1 <sup>e</sup><br>Convocatoria<br>(2011) | 80,05    |
| 3     | Revista de<br>Psicología del<br>Deporte                                                    | 1132 239X | 1988 5636 | FECYT-<br>299/2019 | 5ª<br>Convocatoria<br>(2016)             | 65,22    |
| 4     | Educación XX1                                                                              | 1139-613X |           | FECYT-<br>140/2019 | 4ª<br>Convocatoria<br>(2014)             | 59,96    |
| 5     | Revista de<br>Psicodidáctica                                                               | 1136-1034 | 2254-4372 | FECYT-<br>191/2019 | 4ª<br>Convocatoria<br>(2014)             | 54,92    |
| 6     | REDIMAT -<br>Journal of<br>Research in<br>Mathematics<br>Education                         |           | 2014-3621 | FECYT-<br>290/2019 | 5ª<br>Convocatoria<br>(2016)             | 51,05    |
| 7     | REDU. Revista<br>de Docencia<br>Universitaria                                              | 1887-4592 | 1887-4592 | FECYT-<br>386/2019 | 6ª<br>Convocatoria<br>(2019)             | 47,49    |
| 8     | Journal of<br>Human Sport<br>and Exercise                                                  | 1988-5202 | 1988-5202 | FECYT-<br>369/2019 | 6 <sup>#</sup><br>Convocatoria<br>(2019) | 47,05    |
| 9     | Cultura y<br>Educación                                                                     | 1135-6405 | 1578-4118 | FECYT-<br>005/2019 | 1ª<br>Convocatoria<br>(2011)             | 46,69    |

# Dialnet Métricas <a href="https://dialnet.unirioja.es/metricas/">https://dialnet.unirioja.es/metricas/</a>

Indicadores para identificar la relevancia de la producción científica. Ámbito de la educación

| Dialnet                       |                                                                                           |
|-------------------------------|-------------------------------------------------------------------------------------------|
| A Versión BETA.               | El contenido de este portal está en proceso de consolidación y podrían producirse ajustes |
| A / EDUCACIÓN                 |                                                                                           |
| EDUCACIÓN                     |                                                                                           |
| Índice de Revistas            |                                                                                           |
| Edición 2018                  |                                                                                           |
| Edición 2017                  |                                                                                           |
| Edición 2016                  |                                                                                           |
| Investigadores del ámbito EDU | CACIÓN                                                                                    |
| 🕱 Más citados                 |                                                                                           |
| 🕿 Por Áreas de conoci         | imiento                                                                                   |
| 🏛 Por Universidades           |                                                                                           |
| Publicaciones                 |                                                                                           |

📲 Referencias bibliográficas por años

# **Dialnet Métricas**

| Dialnet                                                                                  | DIALNET MÉTRICAS 🗠                                                                                                    |
|------------------------------------------------------------------------------------------|----------------------------------------------------------------------------------------------------|
| A Versión BETA.                                                                          | El contenido de este portal está en proceso de consolidación y podrían producirse ajustes                                                                               |
| A / EDUCACIÓN / 2016                                                                     |                                                                                                    |
| EDUCACIÓN (2016)                                                                         |                                                                                                    |
| /entana de citación: <b>5</b> años                                                       |                                                                                                    |
| Para calcular este ránking de revistas se h<br>procedentes de revistas internacionales p | an contabilizado <b>7043</b> citas de <b>187 revistas fuente</b> de diferentes ámbitos. Se han añadido citas<br>ara complementar la cobertura internacional de Dialnet. |
| ndicadores de la edición                                                                 |                                                                                                    |
| Población de revistas: 226                                                               |                                                                                                    |

Índice de coautoría de EDUCACIÓN: 2,02

Índice de revistas

|      |     |                                                                            |   | Busca              | r:          |       |
|------|-----|----------------------------------------------------------------------------|---|--------------------|-------------|-------|
| Crtl | P * | Revista                                                                    | 0 | Impacto (5 años) 💧 | Artículos 🕴 | Citas |
| CI   | 1   | Comunicar<br>Revista científica iberoamericana de comunicación y educación |   | 2,690              | 200         | 538   |
| C1   | 2   | Relieve<br>Revista ELectrónica de Investigación y EValuación Educativa     |   | 2,155              | 58          | 125   |
| CI   | 3   | Revista de psicodidáctica                                                  |   | 2,072              | 97          | 201   |
| Cl   | 4   | European journal of education and psychology                               |   | 1,763              | 59          | 104   |
| CI   | 5   | Revista de investigación educativa, RIE                                    |   | 1,257              | 136         | 171   |
| CI   | 6   | Retos<br>nuevas tendencias en educación física, deporte y recreación       |   | 1,245              | 269         | 335   |

## **Otros listados**

## • ERIH Plus, <a href="https://dbh.nsd.uib.no/publiseringskanaler/erihplus/">https://dbh.nsd.uib.no/publiseringskanaler/erihplus/</a>

| NSD                                                                                                    | ERIH<br>EUROPEAN REFERE<br>HUMANITIES AND                                                                 | NELUS<br>NELINDEX FOR THE<br>SOCIAL SCIENCES                                              |                                                                                                    |                                                                                                    |
|----------------------------------------------------------------------------------------------------|----------------------------------------------------------------------------------------------------|-------------------------------------------------------------------------------------------|----------------------------------------------------------------------------------------------------|----------------------------------------------------------------------------------------------------|
| About<br>Criteria for inclusion<br>Approval procedures<br>ERIH PLUS by ODImensions<br>Advisory Group<br>National Experts<br>Search<br>Download current list<br>Help<br>Contact | The European Scie<br>Research Data to t<br>ERIH database ope<br>Search<br>Title or ISSN: [<br>Show filter | nce Foundation (ESF) signed<br>ransfer the maintenance and<br>rated by NSD is called ERIH | f in January 2014 a memorandum of understan<br>5 operations of the European Reference Index fo<br>PLUS. | About Search Log in Help<br>ding with the NSD - Norwegian Centre for<br>or the Humanities (ERIH) to NSD. The |
| Registered user<br>Register new user<br>Login<br>Submit new journal<br>NSD Indexes                                                                                             | ERIH PLUS (<br>Published 2018-02                                                                          | riteria                                                                                   | Latest news                                                                                             |                                                                                                    |

• CARHUS, <a href="http://agaur.gencat.cat/es/avaluacio/carhus/">http://agaur.gencat.cat/es/avaluacio/carhus/</a>

#### CARHUS Plus+

Cartus Plus' e es un sistema de clasificación de rexistas científicas de los ámbitos de las Ciencias Sociales y Humanidades que publican a nel local, nacional internancional. Este proyecto, desarrollada por la ACAUR a propuesta de la Dirección General de Investigación, se presenta con el fin de contribuir a la evaluación de la Investigación que se lleva a cabe en el sistema científico y universitario catalta no na la maisma objetividad.

En esta edición, y como novedad, Carhus Plus + se convierte en un sistema multi área donde las revistas que lo requieren pasan a estar clasificadas en varios ámbitos a la vez. En su caso, en cada área de conocimiento una revista puede tener diferentes calificaciones A, B, C o D.

En fecha de 27 de marzo de 2019 publicamos la versión Carhus Plus + 2018.

Sin embargo, cuando se valoren las publicaciones anteriores a 2019, la versión de referencia es CARHUS Plus 2014 Consulte las revistas que hay en Carhus Plus + 2018 descargando el archivo.

 Carhus Plus+ 2018 ordenado alfabéticamente: en este fichero se puede consultar en que ámbitos de conocimiento está clasificada una revista y que valoración tiene en cada área.

 Carhus Plus+ 2018 por ámbito de conocimiento: ordenado por áreas y dentro de cada uno por valoración A, B C I D.

En el buscador puede consultar la edición de Carhus Plus + 2014.

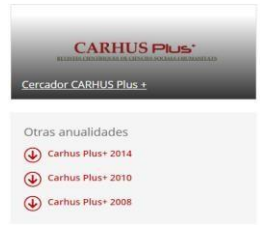

• CIRC, <u>https://www.clasificacioncirc.es/</u>

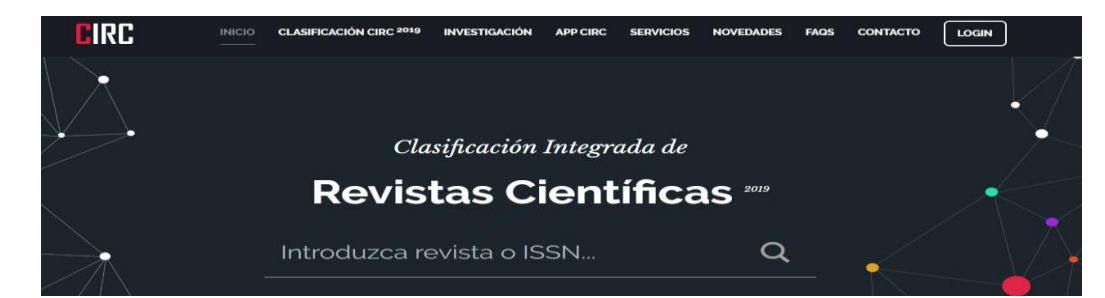

# 2. Citas y reconocimientos del artículo

Mención, de forma cuantitativa, de las citas recibidas por el artículo en:

Web of Science: veces citado

Scopus: veces citado

Google Académico

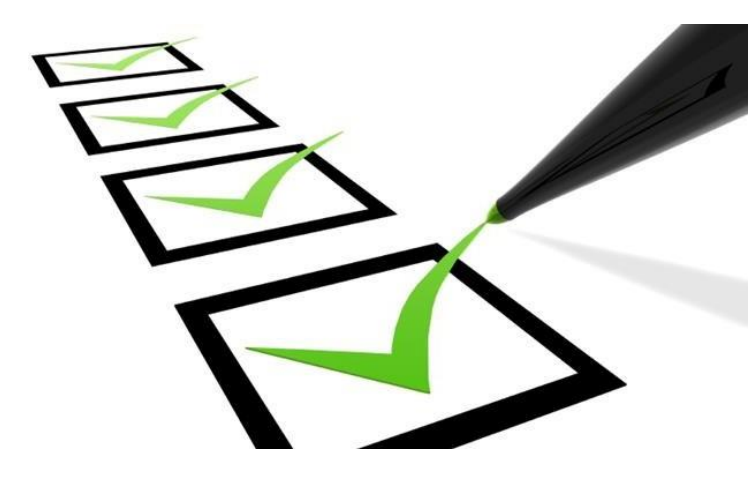

# Cómo buscar citas en Web of Science

https://bibliotecas.usal.es/basesdatosform

1. Búsqueda por título del artículo en "Búsqueda básica"

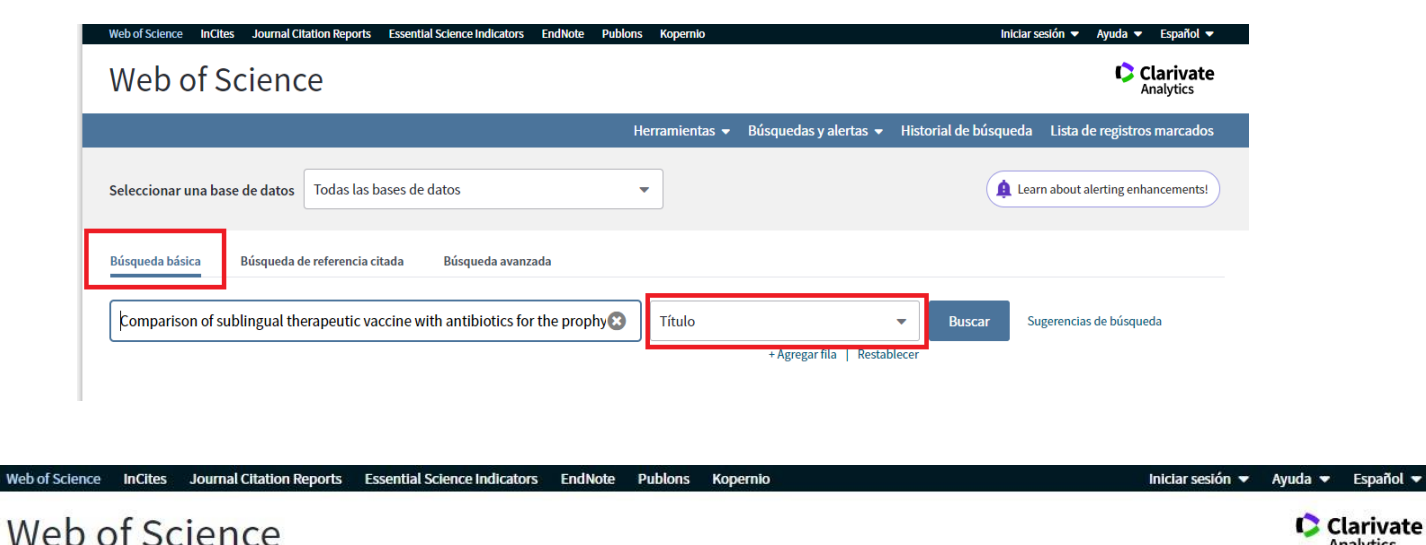

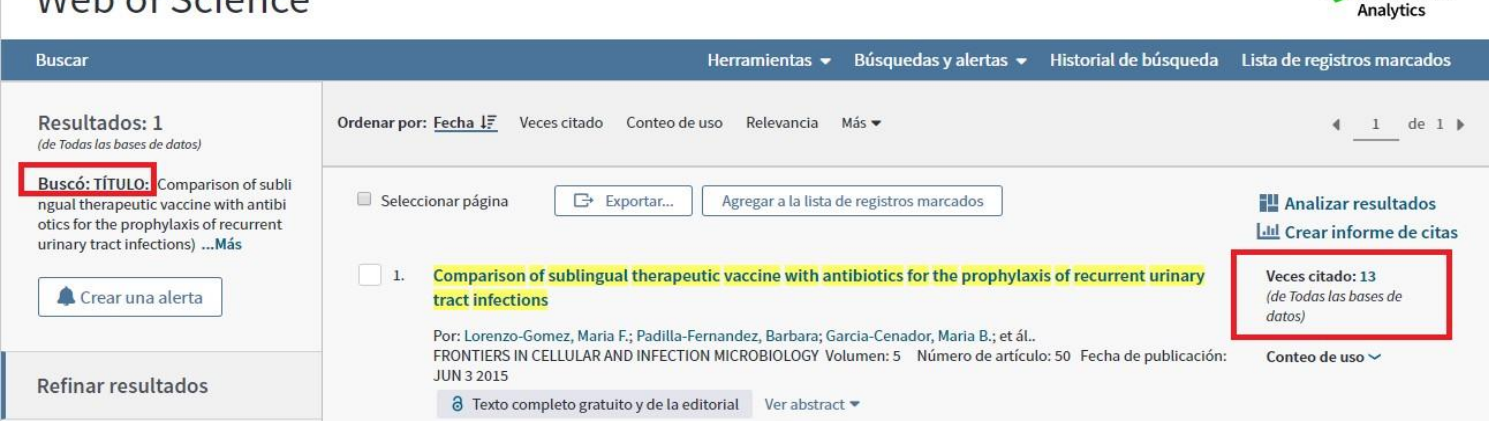

# Cómo buscar citas en Web of Science

2. "Búsqueda por referencia citada", para localizar citas "perdidas" Nos permite recuperar citas erróneas y citas recibidas por documentos que no están indexados en la WOS, pero sí lo están otros documentos que lo han citado.

| Web of Science                                                                                                    |                                         |                                 |                            |                            | Clarivate<br>Analytics              |
|----------------------------------------------------------------------------------------------------|-----------------------------------------|---------------------------------|----------------------------|----------------------------|-------------------------------------|
|                                                                                                    | Her                                     | ramientas 🔻                     | Búsquedas y alertas 👻      | Historial de búsqued       | a Lista de registros marcados       |
| Seleccionar una base de datos Todas las bases de datos                                                                                                    | •                                       |                                 |                            |                            | earn about alerting enhancements!   |
| Búsqueda básica       Búsqueda de referencia citada       Búsqueda avanzada         Encuentre los artículos en los que se cita el trabajo de una persona.       Paso 1: Ingrese información sobre el trabajo citado. Los campos se combinan de "Nota: si ingresa el título, el volumen, el número o la página en combinación combinación c | on el operador bo<br>on otros campos, e | oleano AND.<br>s posible que se | e reduzca el número de var | iantes de referencia citac | la encontradas.                     |
| Comparison of sublingual therapeutic vaccine with antibiotics for th                                                                                                    | e prophy 😢                              | Título citado                   |                            | •                          |                                     |
| Ejemplo: J Comp* Appl* Math*                                                                                                    | 0                                       | Trabajo citad                   | 0                          | •                          |                                     |
| Ver lista de abreviaturas                                                                                                    |                                         |                                 |                            | _                          | Consulta supetra tutorial           |
| Ejemplo: 1943 or 1943-1945                                                                                                    | 8                                       | Año(s) de cita                  | 1                          | <ul> <li>Buscar</li> </ul> | de búsqueda de<br>referencia citada |
|                                                                                                    |                                         |                                 | + Agregar fila   Restal    | blecer                     |                                     |

# Cómo buscar citas en Web of Science

|                                          | ÍNDICE DE<br>Referenci<br>Mostrando | E REFERENCIAS CITADAS<br>as: 1 - 2 de 2<br>o 75 • resultados por p                                                                                                    | zágina                                            |                                                                                                    |                                       |            |           |          |          | 4 _1                              | de 1 ▶                            |
|------------------------------------------|-------------------------------------|----------------------------------------------------------------------------------------------------|---------------------------------------------------|----------------------------------------------------------------------------------------------------|---------------------------------------|------------|-----------|----------|----------|-----------------------------------|-----------------------------------|
|                                          | * "Sel                              | eccionar todo" agrega las pr<br>Seleccionar página Se                                                                                                    | rimeras 1000 coincidencias, no f                  | todas las coincidencias, a la bús                                                                                                    | queda de referenc                     | ia citada. |           |          | 📩 Ex     | portar tabla Finaliz              | ar búsqueda                       |
|                                          | ccionar                             | Autor citado 🔶                                                                                                    | Trabajo citado<br>[MOSTRAR TÍTULOS CO<br>MPLETOS] | Título<br>[MOSTRAR TÍTULOS AB<br>REVIADOS]                                                                                                    | Año de<br>acceso<br>anticipado<br>*** | Año 🖨      | Volumen 🗘 | Número 🖨 | Página 🖨 | Identificador 🗗 🕈                 | Artículos<br>en que<br>se cita ** |
| seleccionar y clic<br>"finalizar búsqued | ar                                  | Lorenzo-Gomez, Maria<br>F.; Padilla-Fernandez, Ba<br>rbara; Garcia-Cenador, M<br>aria B.; Virseda-Rodrigue<br>z, Alvaro J.; Martin-Garci<br>a, Isidoro; Sanchez-Escu<br>dero, Alfonso; Vicente-Ar<br>royo, Manuel J.; Mirga-C-<br>anelo, JoseA<br>[Ocultar todos los au<br>tores] | FRONT CELLINFECT MI                               | Comparison of sublingual<br>therapeutic vaccine with<br>antibiotics for the<br>prophylaxis of recurrent<br>urinary tract infections                                       |                                       | 2015       | 5         |          |          | DOI: 10.3389/fcimb.2<br>015.00050 | (13)<br>+                         |
|                                          | V                                   | Lorenzo-Gomez, MF<br>+ [Mostrar todos los au<br>tores]                                                                                                    | CELL INFECT MICROBIO                              | Comparison of sublingual<br>therapeutic vaccine with<br>antibiotics for the<br>prophylaxis of recurrent<br>urinary tract infections<br>Bacterial<br>immunostimulation for |                                       | 2015       | 5         |          | 1        |                                   |                                   |

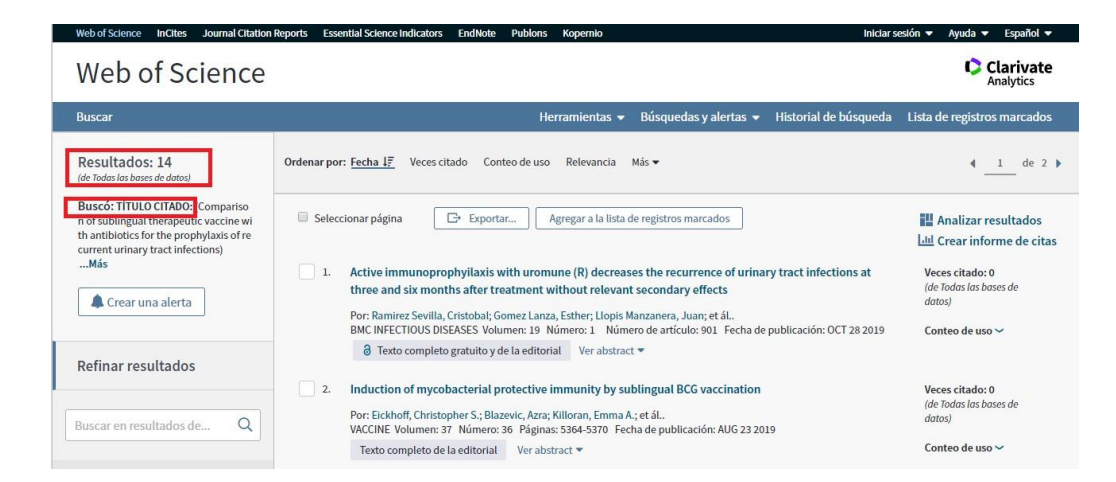

# Cómo buscar citas en Scopus

Acceder desde <a href="https://bibliotecas.usal.es/basesdatosform">https://bibliotecas.usal.es/basesdatosform</a>

- Si buscamos por título, debemos estar situados en la pestaña "Documents" y seleccionar "Article title" como campo de búsqueda. En la página de resultados ya se muestra el número de citas recibidas por el artículo.
- Si buscamos por autor, debemos estar en la pestaña "Author" e introducir los datos (apellido, nombre y afiliación). Si es posible buscar por ORCID para evitar ambigüedades. Los resultados incluirán información sobre la producción científica del autor, con un listado de sus trabajos y las citas recibidas.
- También podemos buscar citas desde documentos que sí están en Scopus a otros que no lo están. Desde "Documents", seleccionar "References"

# Búsqueda en Scopus por título

|         | Scopus                                                                                                    | Search Sources Lists SciVal A                                       | ⑦ Ӆ 窟 Create account Sign in    |
|---------|----------------------------------------------------------------------------------------------------|---------------------------------------------------------------------|---------------------------------|
|         | Document search                                                                                                    |                                                                     | Compare sources 🗲               |
|         | Documents     Authors     Affiliations     Advanced     Search     Comparison of sublingual therapeutic vaccine with antibiotics for the prophy     Eg. "Cognitive architectures" AND robots | vlaxis of recurrent urinary × Article title, Abstract, Keywords 🛛 🛨 | Search tips 🕥                   |
|         | > Limit                                                                                                    | Reset form Search Q                                                 |                                 |
| Scopus  |                                                                                                    | Search Sources Lists SciVa                                          | fal ↗ ⑦ 惪 龠 Create account Sign |
| 1 docum | nent result                                                                                                    |                                                                     |                                 |

TITLE-ABS-KEY (comparison AND of AND sublingual AND therapeutic AND vaccine AND with AND antibiotics AND for AND the AND prophylaxis AND of AND recurrent AND urinary AND tract AND infections)

#### 🖉 Edit 💾 Save 🗘 Set alert 🔝 Set feed

| Search within results | Q     | Documents Secondary documents Patents                                                                                                    |                       | View Mendele                                             | y Data (13) |
|-----------------------|-------|----------------------------------------------------------------------------------------------------|-----------------------|----------------------------------------------------------|-------------|
| Refine results        |       | 💵 Analyze search results                                                                                                    | Show all abstracts    | Sort on: Date (newest)                                   | ~           |
| Limit to Exclude      |       | □ All ~ Export Download View citation overview View cited by Add to List … 🖨 🖾 🗒                                                                                            |                       |                                                          |             |
| Access type ①         | ^     | Document title Authors                                                                                                    |                       | Year Source                                              | Cited by    |
| Open Access           | (1) > | 1 Comparison of sublingual therapeutic vaccine with antibiotics for the<br>prophylaxis of recurrent urinary tract infections     () Vicente-Arroyo. M.L. Mirón-Canelo, I.A. | iarcía-Cenador, M.B., | 2015 Frontiers in Cellular and<br>Infection Microbiology | 17          |
| Year                  | ^     | Open Access                                                                                                    |                       | 5(JUN),00050                                             |             |
| □ 2015                | (1) > | View abstract -> View at Publisher Related documents                                                                                                    |                       |                                                          |             |

# Búsqueda en Scopus por autor

| Scopus         |                                                                                                    | Search Sourc                                                                                                    | es Lists SciVal >                                                          | ⑦ Ç 🟛                    | Create account Sign |
|----------------|----------------------------------------------------------------------------------------------------|----------------------------------------------------------------------------------------------------|----------------------------------------------------------------------------|--------------------------|---------------------|
| Author sea     | rch                                                                                                    |                                                                                                    |                                                                            |                          | Compare sources     |
| O Documents    | Authors Affiliations Advanced                                                                                                    |                                                                                                    |                                                                            |                          | Search tips 🕥       |
| Author last na | me                                                                                                    | Author first name                                                                                                    |                                                                            |                          | ×                   |
| e.g. Smith     |                                                                                                    | *g.jL                                                                                                    |                                                                            |                          |                     |
| Affiliation    | to                                                                                                    | Show exact matches only                                                                                                    |                                                                            |                          | Search Q            |
|                | M Din ausehls - particultification: X      Reconst advectation: X     Scopera - Author data() (Drags, X     Scopera 6, Ingenierian y Angelet: X     Compa     Author data() (Drags, X     Scopera 6, Ingenierian y Angelet: X     Compa     Author data()     Compa     Scopera 6, Ingenierian y Angelet: X     Scopera     Scopera 6, Ingenierian y Angelet: X     Scopera     Scopera     Scope | 172. Clevius de la Educe X 🔹 🖨 Burser citas Scopus - Sesement :<br>calémico 🐠 Buscamp Júna 🗣 AUAA Identificação 📰 Ref<br>Search Sources Lists SciVal A | x jar Colour Nutits x +<br>B) 2r ■ 10000urctin - Sere.<br>⑦ Q m m Create : | - o ×<br>• • • • • • • • |                     |
|                | (Return to search results @ Newloas 3 of 28 Newl)          Ortega, Pablo Garcia         Anthor ID: 373633200 @         Marker ID: 373633200 @         Ministry (model)         Other name formats:         Ofter name formats:         Origan, Pablo Go. Omega, P. Sains (Omega, P. Garcia)         Other name formats:         Other name formats:         Other name formats:         Oncurrents by author         62         Analyze author surgut         Markers surgers:         View citation overview         Docurrent and citation trends:         190         Docurrent and citation trends:                                                                                                    | View potential author matches exter Biology) (Chemistry) (Methematics)                                                                                 | Profile actions                                                            | Is this you?             |                     |
|                | 62 Documents Cited by 961 documents 123 co-authors Topics                                                                                                    | 2019 Ocuments<br>2019                                                                                                    | ا م الإير                                                                  | u p oc. una              |                     |

# Búsqueda en Scopus por referencia

| <u> </u>  | Scopus                                                                                                    |                                                | Searc                  | h Sources | s Lists  | SciVal <i>≫</i> | ?        | Ŷ         | 盦       |          |
|-----------|----------------------------------------------------------------------------------------------------|------------------------------------------------|------------------------|-----------|----------|-----------------|----------|-----------|---------|----------|
| Doc       | ument search                                                                                                    |                                                |                        |           |          |                 |          |           |         |          |
| • D       | Ocuments Authors Affiliations Advanced<br>Search<br>Los laicos en la sevilla bajomedieval<br>Eg, "Cognitive architectures" AND robots | ×                                              | References             |           | <b>V</b> | Ŧ               |          |           |         |          |
| D.        | > Limit<br>Scopus                                                                                                    |                                                |                        | Search    | Sources  | Lists SciVal    | R        | 0         | Ŷ       | 侴        |
| 11        | document results                                                                                                    |                                                |                        |           |          |                 |          |           |         |          |
| REF ( lo: | s AND laicos AND en AND la AND sevilla AND bajomedieval )<br>t 😬 Save 🗘 Set alert 🔊 Set feed                                          |                                                |                        |           |          |                 |          |           |         |          |
| 1         | Search tips<br>Show results for: REF (los AND caicos AND end AND hla Al                                                               | ND sevilla AND biomedical )                    |                        |           |          |                 |          |           |         |          |
| Searc     | th within results                                                                                                    | Documents Secondary documents Patents          | s                      |           |          |                 |          |           |         |          |
| Refine    | e results                                                                                                    | 00 Analyze search results                      |                        |           |          |                 | Show all | abstracts | Sort on | : Date ( |
| Limit t   | to Exclude                                                                                                    | □ All ~ Export Download View citation overview | View cited by Add to I | ist •••   | 6 8      | POP<br>T        |          |           |         |          |

# Cómo buscar citas en Google Académico

• Buscar por título, entrecomillado, y obtendremos los documentos incluidos en Google Académico que citan el trabajo buscado: "citado por"

| Google Académico                                                  | "Comparison of sublingual therapeutic vaccine with antibiotics"                                                                                                    |
|-------------------------------------------------------------------|----------------------------------------------------------------------------------------------------|
| Artículos                                                         |                                                                                                    |
| Cualquier momento                                                 | [HTML] Comparison of sublingual therapeutic vaccine with antibiotics for the                                                                                                    |
| Desde 2019                                                        | prophylaxis of recurrent urinary tract infections                                                                                                    |
| Desde 2018                                                        | MF Lorenzo-Gómez, B Padilla-Fernández Frontiers in cellular, 2015 - frontiersin.org                                                                                                    |
| Desde 2015                                                        | Objective: To evaluate the clinical impact of the prophylactic treatment with sublingual                                                                                                    |
| Intervalo específico                                              | immunostimulation in the prevention of recurrent urinary tract infections (rUTIs) compared<br>with the use of antibiotics. Material and Methods: Retrospective cohort study evaluating the<br>clinical records of 669 women with rUTIs: 339 had a 6-month prophylaxis with antibiotics.                                                                                                    |
| Ordenar por relevancia                                            | and 360 had a 3-month prophylaxis with a sublingual bacterial preparation (MV 140-                                                                                                    |
| Ordenar por fecha                                                 | Uromune®). The time after the prophylaxis-period until the appearance of a new infection                                                                                                    |
| 3                                                                 | ☆ 55 Citado por 26 Artículos relacionados Las 8 versiones ≫                                                                                                    |
| Cualquier idioma                                                  | Malana da Martina da Martina da Ma |
| Buscar sólo páginas en<br>español, francés, inglés y<br>portugués | wejor resultado para esta busqueda. Ver todos los resultados                                                                                                    |
| incluir patentes                                                  |                                                                                                    |
| ✓ incluir citas                                                   | <b>U</b>                                                                                                    |

# 3. Difusión nacional/internacional de la revista

- Presencia en bases de datos, buscar en:
  - MIAR, <u>http://miar.ub.edu/search</u>
- Presencia en catálogos de bibliotecas:
  - REBIUN, <u>https://rebiun.baratz.es/rebiun/</u>
  - WorldCat, <u>https://www.worldcat.org/</u>
- <u>Journal Scholar Metrics, http://www.journal-scholar-</u> metrics.infoec3.es/layout.php?id=home
- Criterios Latindex cumplidos, <u>https://www.latindex.org/latindex/inicio</u>

# Indicios de calidad para libros y capítulos de libros

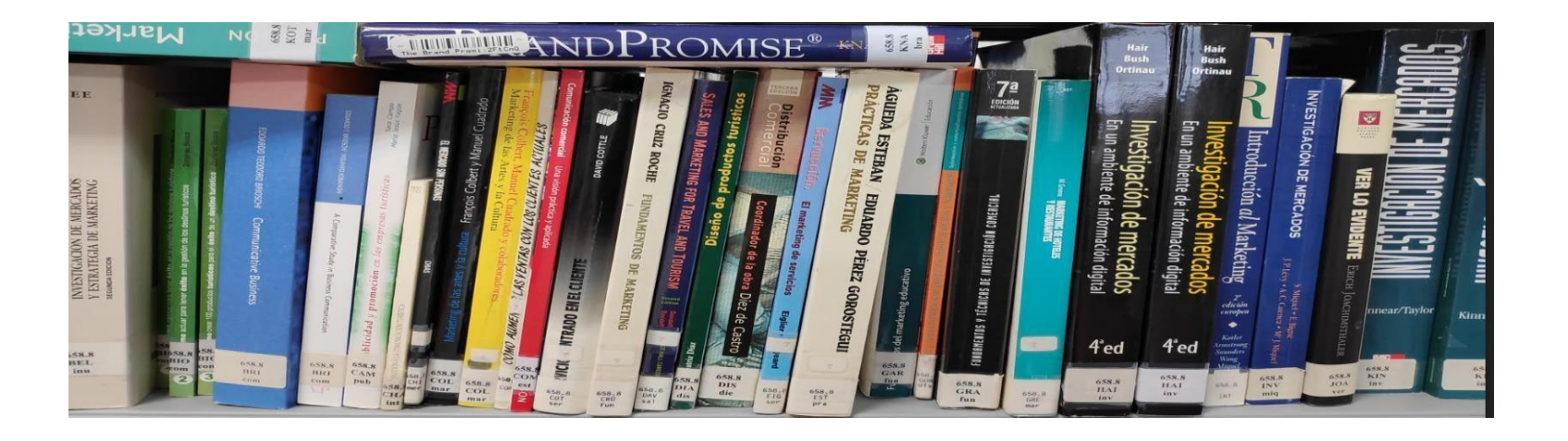

- Prestigio de la editorial: SPI Scholarly Publishers Indicators, IE-CSIC Índice Editoriales
- Prestigio de la colección: CEA-APQ Sello de Calidad en Edición Académica
- Inclusión en Book Citation Index (WOS) y/o Scopus
- Citas recibidas (WOS, Scopus, GAcadémico, GBooks) al libro o al capítulo
- Reseñas y críticas (DIALNET, GS)
- Traducciones
- Presencia en catálogos nacionales e internacionales (REBIUN, WorldCat)
- Menciones en blogs, medios de comunicación, webs especializadas, etc.

# SPI, Scholarly Publishers Indicators

http://ilia.cchs.csic.es/SPI/index.html

• Ofrece información sobre editoriales científicas en el ámbito de humanidades y ciencias sociales. Clicar en "Indicadores para editoriales"

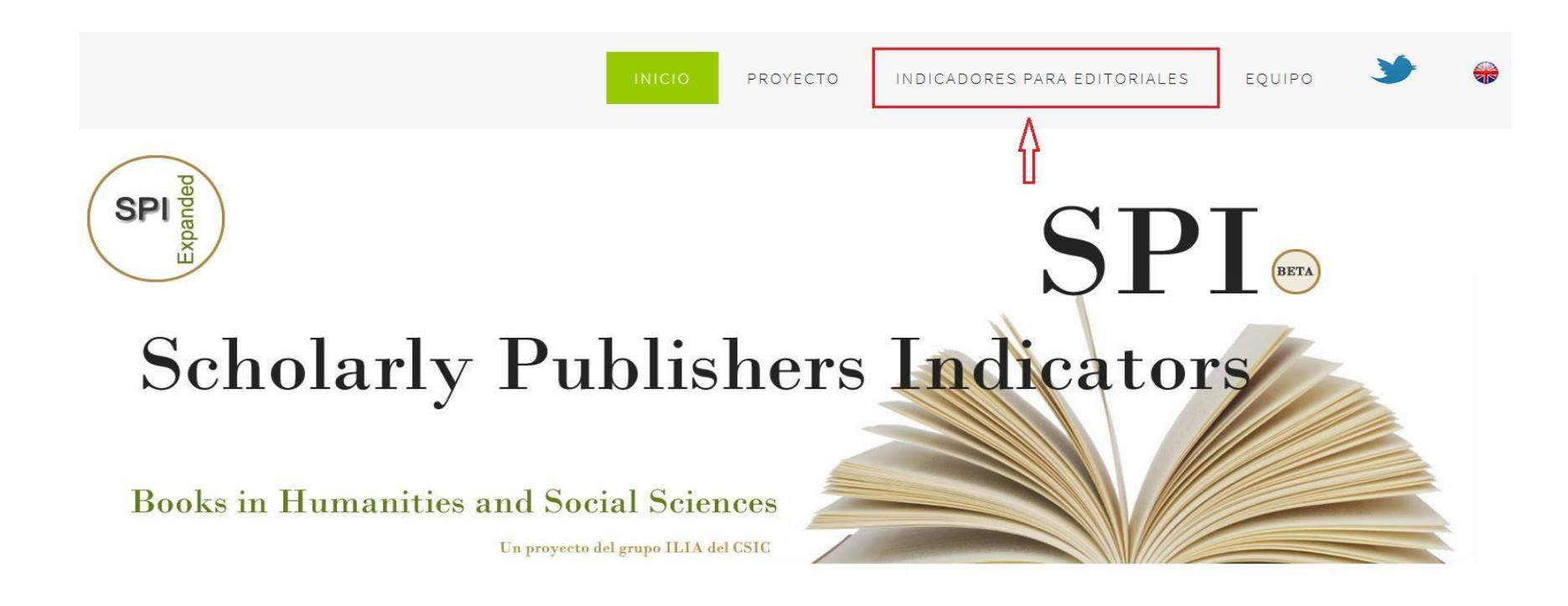

# SPI

Seleccionar primero "Prestigio editorial" y en la siguiente pantalla elegir "Resultados (2012/2014/2018)"

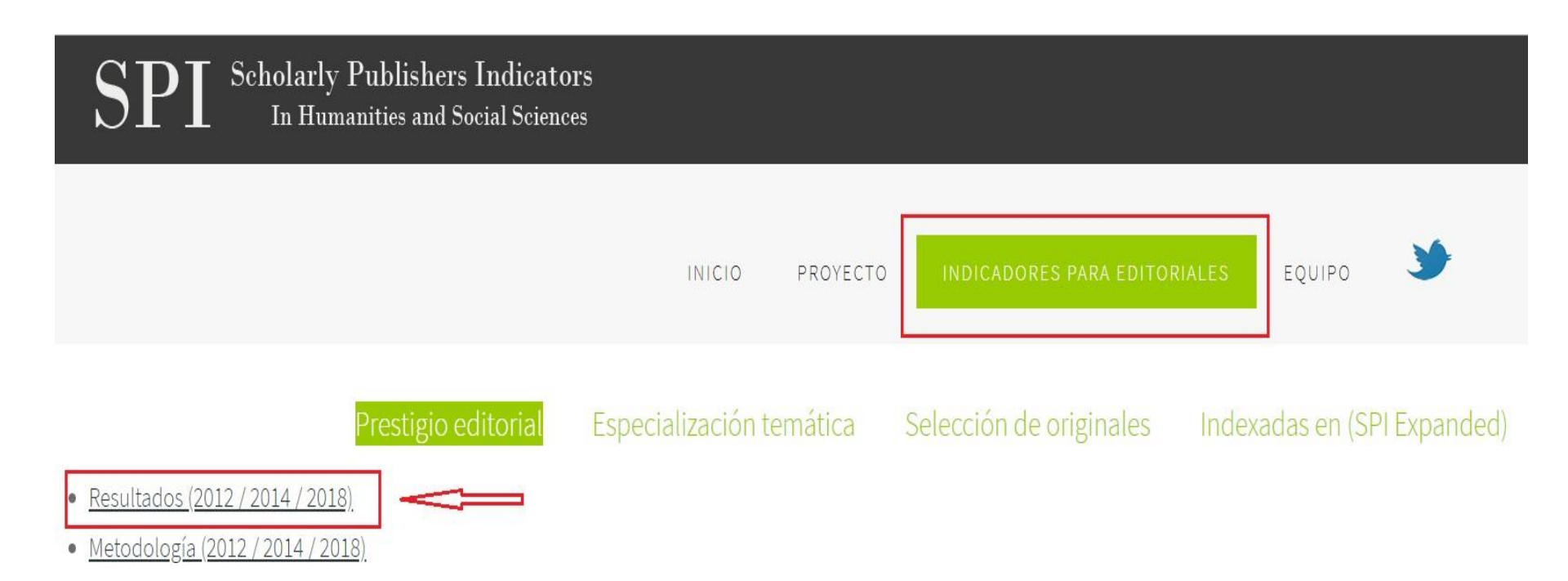

# SPI

13

Paidotribo

### Seleccionamos el año y el ranking por disciplinas, elegimos aquella en la que hayamos publicado.

|                                         | Prestigio editorial      | Especialización temática     | Selección de originales   | Indexadas en (SPI Expanded) |
|-----------------------------------------|--------------------------|------------------------------|---------------------------|-----------------------------|
| <u>Resultados, Rankings SPI</u> > Disci | plinas (2018)            |                              |                           |                             |
| Prestigio de las edito                  | oriales según expertos e | españoles. Editoriales mejor | valoradas por sectores (2 | 018)                        |
| Antropología                            |                          |                              |                           |                             |
| <u>Arqueología y Prehistoria</u>        |                          |                              |                           |                             |
| Bellas Artes                            |                          |                              |                           |                             |
| Biblioteconomía y Docume                | ntación                  |                              |                           |                             |
| <u>Ciencias Políticas</u>               |                          |                              |                           |                             |
| Comunicación                            |                          |                              |                           |                             |
| Derecho                                 |                          |                              |                           |                             |
| Economía                                |                          |                              |                           |                             |
|                                         |                          |                              |                           |                             |

#### Obtendremos un listado con las editoriales ordenadas en función de la calidad de editoriales según los expertos (ICEE). El cálculo del cuartil debemos hacerlo manualmente.

|                                  | •                              |                                        |          |             |                         |                  |            |
|----------------------------------|--------------------------------|----------------------------------------|----------|-------------|-------------------------|------------------|------------|
|                                  | Prestigio e                    | editorial Especialización ter          | nática   | Selección   | de originales           | Indexadas en (SP | I Expanded |
| Resultados, Rankings SPI > Disci | i <u>plinas (2018)</u> > Educa | ción                                   |          |             |                         |                  |            |
| Prestigio de las edite           | oriales según                  | expertos españoles. Editorial          | es mejor | valoradas   | por sectores (201       | 8)               |            |
|                                  | Editoriales                    | españolas                              |          | Editoriales | extranjeras             |                  |            |
|                                  | Posición                       | Editorial                              | ICEE     | Posición    | Editorial               | 1                | CEE        |
|                                  | 1                              | Editorial Síntesis                     | 153      | I           | Routledge (Francis & Ta | ylor Group) 1    | .00        |
|                                  | 2                              | Editorial Graó                         | 137      | 2           | Springer                | 9                | 14         |
|                                  | 3                              | Editorial Morata                       | 116      | 3           | Sage Publications       | 5                | 9          |
|                                  | 4                              | Octaedro                               | 102      | 4           | Pearson Publishing      | 5                | 8          |
|                                  | 5                              | Narcea                                 | 85       | 5           | McGraw Hill             | 4                | 5          |
|                                  | 6                              | Pirámide (Grupo Anaya, Hachette Livre) | 76       | 6           | Elsevier                | 4                | 1          |
|                                  | 7                              | Ariel (Grupo Planeta)                  | 52       | 7           | Teachers College Press  | 3                | 1          |
|                                  | 8                              | Ediciones Paidós                       | 45       | 8           | HumanKinetics           | 3                | 0          |
|                                  | 9                              | Ediciones Aljibe                       | 34       | 9           | Wolters Kluwer Internat | ional 2          | 9          |
|                                  | 10                             | Biblioteca Nueva                       | 31       | 9           | Taylor & Francis Group  | 2                | 9          |
|                                  | 11                             | Alianza (Grupo Anaya, Hachette Livre)  | 29       | 10          | Thomson Reuters         | 2                | 7          |
|                                  | 1.2                            | Dykinson S.L.                          | 28       | 1.1         | Sense Publishers        | 2                | 6          |
|                                  | 13                             | Inde                                   | 27       | 12          | IGI Global              | 2                | 5          |

13

Peter Lang Publishing Group

## IE-CSIC <a href="https://sede.csic.gob.es/web/guest/ie-csic">https://sede.csic.gob.es/web/guest/ie-csic</a>

### Índice de Editoriales y Editores CSIC.

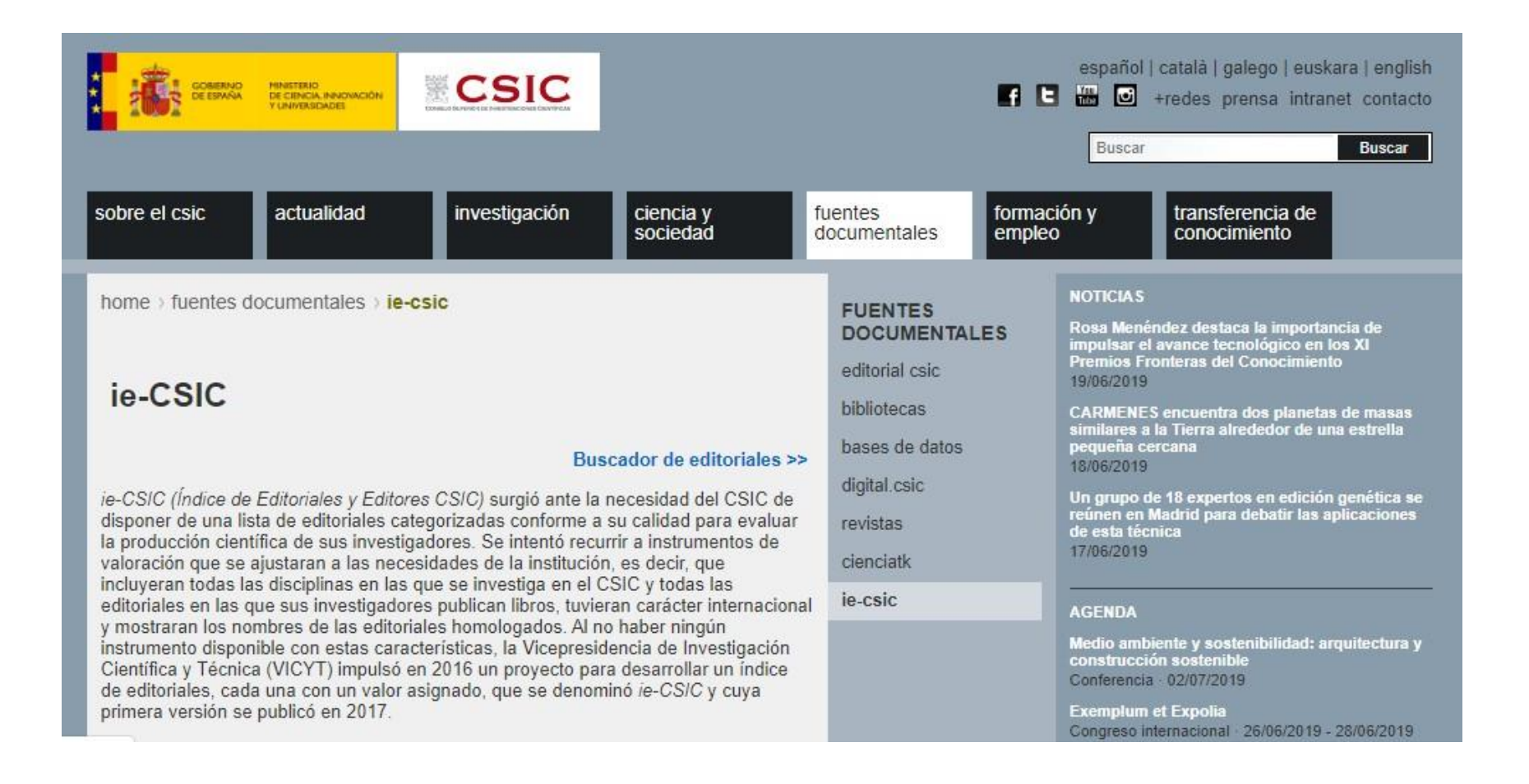

# CEA-APQ, Sello de Calidad en Edición Académica

http://www.selloceaapq.es/

• Promovido por la Unión de Editoriales Universitarias Españolas (UNE) y avalado por ANECA y FECYT.

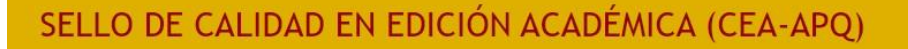

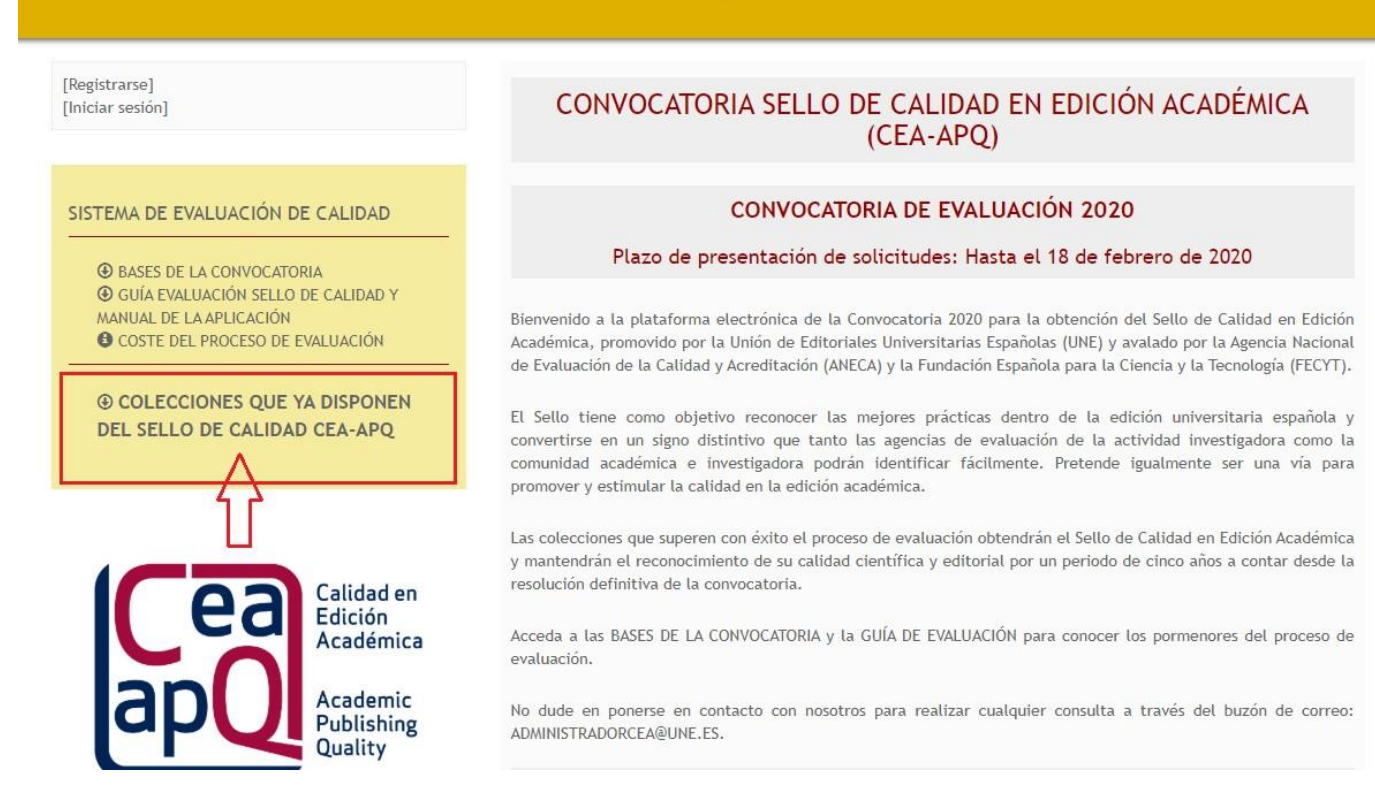

# Buscar reseñas en DIALNET

https://dialnet.unirioja.es/documentos

• Escribir el título del documento y, si cuenta con reseñas dentro de Dialnet, aparecerá bajo la referencia del documento "Ha sido reseñado en:"

| Buscar documen                                    | tos                                                                                                    |                                        |
|---------------------------------------------------|----------------------------------------------------------------------------------------------------|----------------------------------------|
| expansion del conocimier                          | to abierto 👻 Buscar                                                                                                    | BSALAMANCA I                           |
| ▼ Filtros                                         | 164 documentos encontrados                                                                                                    | -                                      |
| Tipo de documento                                 | Relevancia 🔻 20                                                                                                    | - 29                                   |
| Tesis Artículo de revista Artículo de libro Libro | (116)       La expansión del conocimiento en abierto: MOOC         (40)       Esteban Vázquez Cano .m., E. López-Meneses .m., José Luis Sarasola .m., Barcelona: Octaedro, 2013. ISBN 9788499214337         (4)       Ha sido reseñado en: | Identificarse<br>¿Es nuevo? Registrese |
| Textos completos                                  | María José Sosa Díaz                                                                                                    | Ventajas de registrarse                |
| Si                                                | (120) RELATEC: Revista Latinoamericana de Tecnología Educativa, ISSN-e 1695-288X, Vol.                                                                                                    |                                        |
| Na                                                | (44) 12, N°. 2, 2013, págs. 153-154                                                                                                    | Selección                              |
| Vaterias Dialnet                                  | VAZQUEZ-CANO, E.; LOPEZ-MENE SES, E. y SARASOLA, J. L. (2013). «La<br>expansión del conocimiento en abierto: Los MOOCS». Barcelona: Octaedro.                                                                                              |                                        |
| Deinelezis y advessión                            | Isabel Ortega Sánchez 🚓                                                                                                    |                                        |
| Ciencias sociales                                 | <ul> <li>Enseñanza &amp; Teaching: Revista interuniversitaria de didáctica, ISSN 0212-5374, Nº 32,</li> <li>1 2014 pára 2002 2002</li> </ul>                                                                                               |                                        |
| Humanidades                                       | (24) 1. 2014, ENGL. 200-200                                                                                                    |                                        |
| Tecnologías                                       | (20) López Meneses E y Stasola LL (2013) Barcelona: Octaedra 119 no.                                                                                                    |                                        |
| Ciencias jurídicas                                | (17) David Cobos Sanchiz                                                                                                    |                                        |
| Ciencias básicas y                                | (14) Pedagogía social: revista interuniversitaria, ISSN-e 1989-9742, Nº. 24, 2014, 3 págs.                                                                                                    |                                        |
| Economía y empresa                                | Vazquez Cano, E.; Lopez Meneses, E.; Sarasola Sanchez-Serrano, J.L. (2013). La<br>expansión del concerningate en abierto: los MOOC. Parencienza: Octoorko.                                                                                 |                                        |
| Ciencias biológicas                               | (1) Pedro Román Graván                                                                                                    |                                        |
| Mostrar más                                       | RIED: revista iberoamericana de educación a distancia, ISSN 1138-2783, Vol. 17, Nº 2,<br>2014, nãos, 308-309                                                                                                    |                                        |
| Rango de años                                     | Reseña del libro La expansión del conocimiento en abierto: los MOOC, de Esteban                                                                                                    |                                        |
| 2010 - 2019                                       | (139) Vázquez Cano, Eloy López Meneses y José Luis Sarasola Sánchez-Serrano                                                                                                    |                                        |
| 2000 - 2009                                       | (23) María Esther del Moral Pérez                                                                                                    |                                        |
| 1990 - 1999                                       | <ol> <li>RUSC, Universities and Knowledge Society Journal, <u>ISSN-6</u> 1698-580X, Vol. 12, Nº. 1,<br/>2015 page 145-150.</li> </ol>                                                                                                    |                                        |
| 1950 - 1959                                       | (1) Vázguez-Cano, E. LópezMeneses, E. v Sarasola, J. L. (2013). La expansión del                                                                                                    |                                        |
| Editores                                          | conocimiento en abierto: Los MOOCs. Barcelona: Octaedro                                                                                                    |                                        |
|                                                   | Miguel Baldomero Ramírez Fernández                                                                                                    |                                        |
| SA SA                                             | <ul> <li>(4) RICL, revista loeroamendana de educación a distancia, <u>155N</u> 1138-2783, Vol. 18, Nº 2,<br/>2015, págs. 387-388</li> </ul>                                                                                                |                                        |
| Asociación Iberpamericana                         | te (2)                                                                                                    | =                                      |

# Buscar bibliotecas en REBIUN

https://rebiun.baratz.es/rebiun/

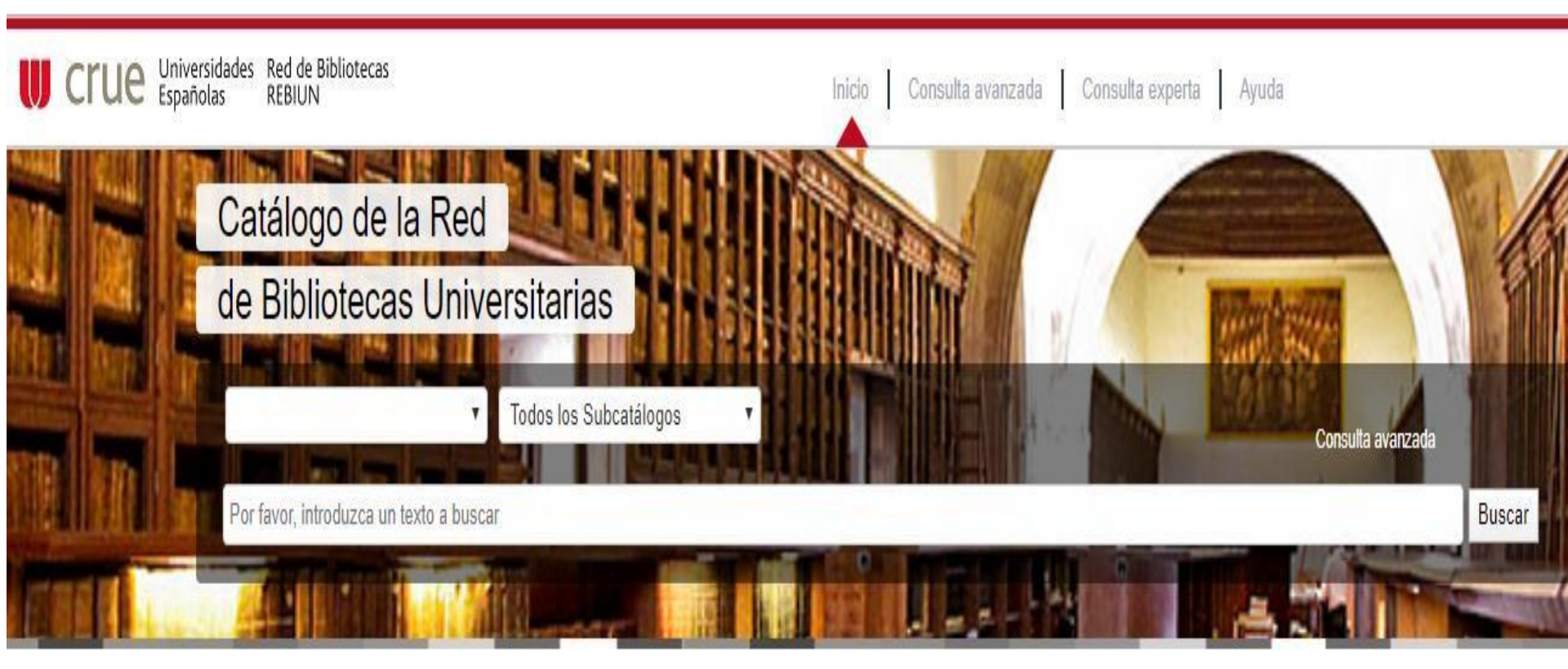

# Buscar en bibliotecas del mundo. WordlCat

https://www.worldcat.org/

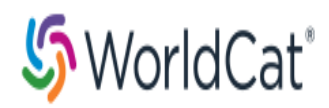

#### Buscar material en las bibliotecas de su zona:

2 billones de elementos disponibles aquí por medio de una biblioteca

| odo Libros DVDs CDs Artículos                                                                     |               |
|---------------------------------------------------------------------------------------------------|---------------|
|                                                                                                   | Buscar libro  |
| sgueda avanzada   Encontrar una biblioteca                                                        |               |
| rldCat es la red más grande del mundo<br>contenido y servicios de bibliotecas <u>Si desea más</u> | información » |

# Indicios de calidad para patentes

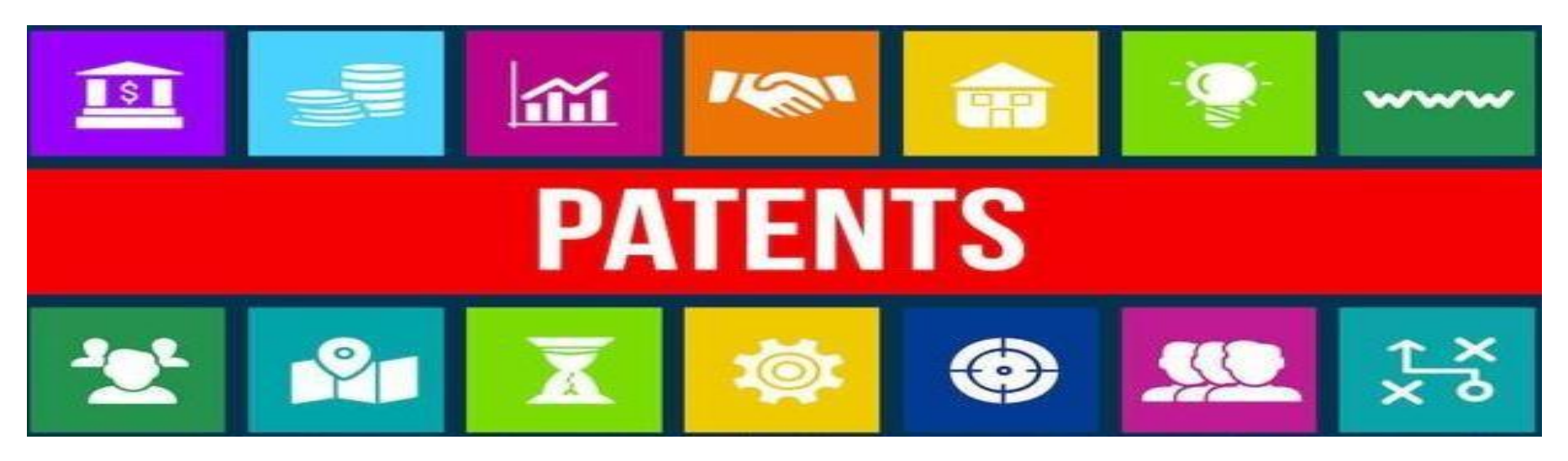

Explotación demostrada mediante contrato

- Concedidas por la OEPM por examen previo
- Extensión protección de la patente

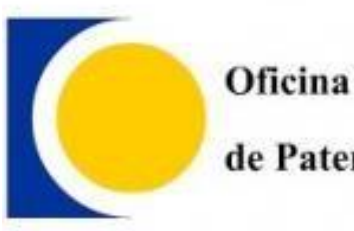

Oficina Española de Patentes y Marcas

# ¡Gracias!

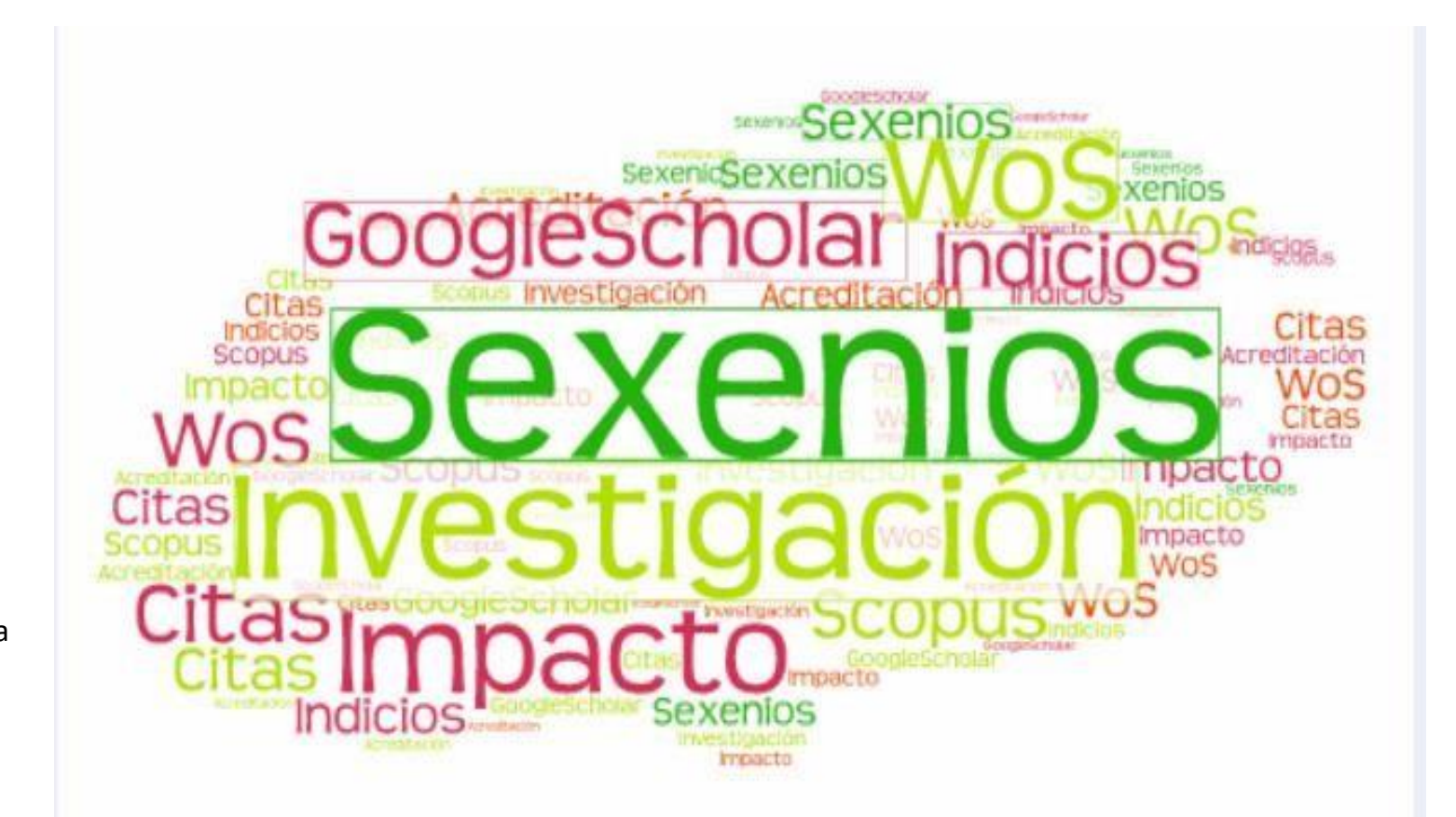

Consuelo Martín García avchelo@usal.es Ext. 3858